# 从8位PIC18F到32位SAM D21 MCU的应用程序移植

本页面用作将应用程序从8位PIC<sup>®</sup>单片机(MCU)移植到32位SAM MCU的参考,并举例说明了如何将应用程序从PIC18F47Q10 MCU 移植到SAMD21G17D MCU。

为了移植到32位MCU,应用程序需使用SAM D21 Curiosity Nano评估工具包并在MPLAB<sup>®</sup> Harmony v3软件框架上进行开发。

SAM D21 Curiosity Nano评估工具包是一款用于评估SAMD21G17D单片机(MCU)的硬件平台,由MPLAB X集成开发环境 (Integrated Development Environment, IDE)和MPLAB Harmony v3软件开发框架支持。利用这款评估工具包,可轻松访问SAM D21 MCU的功能,从而将器件集成到自定义设计中。由于该评估工具包配有用于编程和调试的板上Nano调试器,因此可直接对 SAMD21G17D器件进行编程,无需使用外部工具。该评估工具包与Curiosity Nano基板(部件编号——AC164162)兼容,方便用 户在使用SAMD21G17D MCU设计下一款创新产品时快速进行扩展与原型设计。

MPLAB Harmony v3是一款灵活的全集成嵌入式软件开发框架,适用于32位单片机(MCU)和微处理器(MPU)。MPLAB Harmony v3包括MPLAB Harmony配置器(MPLAB Harmony Configurator,MHC)工具、一组模块化外设库(PLIB)、驱动程序、系统服务、中间件和大量示例应用程序,旨在快速、轻松开发面向Microchip 32位PIC和SAM器件的功能强大且高效的嵌入式软件。

本移植指南引用了现有应用程序使用PIC18上的EUSART入门UART,该应用程序使用MPLAB代码配置器(MPLAB Code Configurator,MCC)在PIC18F47Q10 Curiosity Nano评估工具包上开发,并讨论了使用MPLAB Harmony配置器(MHC)将现有应用程序移植到SAM D21 Curiosity Nano评估工具包的步骤。此外,可通过添加更多外设特定功能进一步扩展应用程序。

基于SAM D21 MCU开发的应用程序将执行以下操作:

- 利用PORT PLIB控制LED
- 利用外部中断控制器(External Interrupt Controller, EIC)PLIB和Systick PLIB在发生SWITCH按下事件时切换LED状态
- 利用SERCOM(作为通用同步/异步收发器(Universal Synchronous Asynchronous Receiver Transmitte, USART))、STDIO库和直接存储器访问(Direct Memory Access, DMA)PLIB将信息消息打印在PC上运行的COM(串行)端口终端应用程序上并从串行终端接收命令
- 利用SERCOM(作为SPI)运行自环回测试

本指南有两种使用方法:

- 1. 从头开始创建项目:
  - 按照以下分步说明进行操作。
- 2. 以解决方案项目为例:
  - 编译解决方案项目并将其编程到SAM D21 Curiosity Nano评估工具包以观察预期行为。

以下项目符号提供了各个主题的链接:

- 使用的硬件
- 使用的软件/工具
- 硬件设置
- 说明
  - 概述
  - 安装MHC
  - 创建MPLAB Harmony v3项目
  - 配置时钟
  - 添加SERCOM (USART) 外设
  - 生成代码
  - 添加代码
  - 编译并编程
  - 验证"Hello World"输出
  - 配置/使能格式化STDIO、USART接收和SWITCH/LED功能
  - 验证格式化STDIO、USART接收和SWITCH/LED功能
  - 扩展应用程序以使用基于DMA的传输配置SPI环回
  - 验证扩展功能——SPI环回

- 结果
- 分析
- 结论

# 使用的硬件:

- SAM D21 Curiosity Nano评估工具包
- 连接线

# 使用的软件/工具:

经验证,该项目支持使用以下版本的软件工具:

- MPLAB Harmony v3 "csp"资源库v3.8.3
- MPLAB Harmony v3 "dev\_packs" 资源库v3.8.0
- MPLAB Harmony v3"mhc"资源库v3.6.5
- MPLAB Harmony v3启动器插件v3.6.2
- MPLAB X IDE v5.45
- MPLAB XC32编译器v2.41
- 任何串行终端应用程序,例如Tera Term终端应用程序

由于Microchip会定期更新工具,因此在使用新版工具时,可能会发现问题。如果发现项目无法正常运行,并且怀疑是版本不兼 容所致,建议再次确认所用工具版本是否与项目测试阶段使用的版本一致。

## 硬件设置

- 将SAM D21 Curiosity Nano开发板作为USB设备连接到主机PC,具体通过Type-A公头转micro-B USB线缆连接到Micro-B USB(调试USB)端口来实现
- 在SAM D21 Curiosity Nano开发工具包上的PA16与PA19之间连接一根线缆,以进行SPI自环回测试

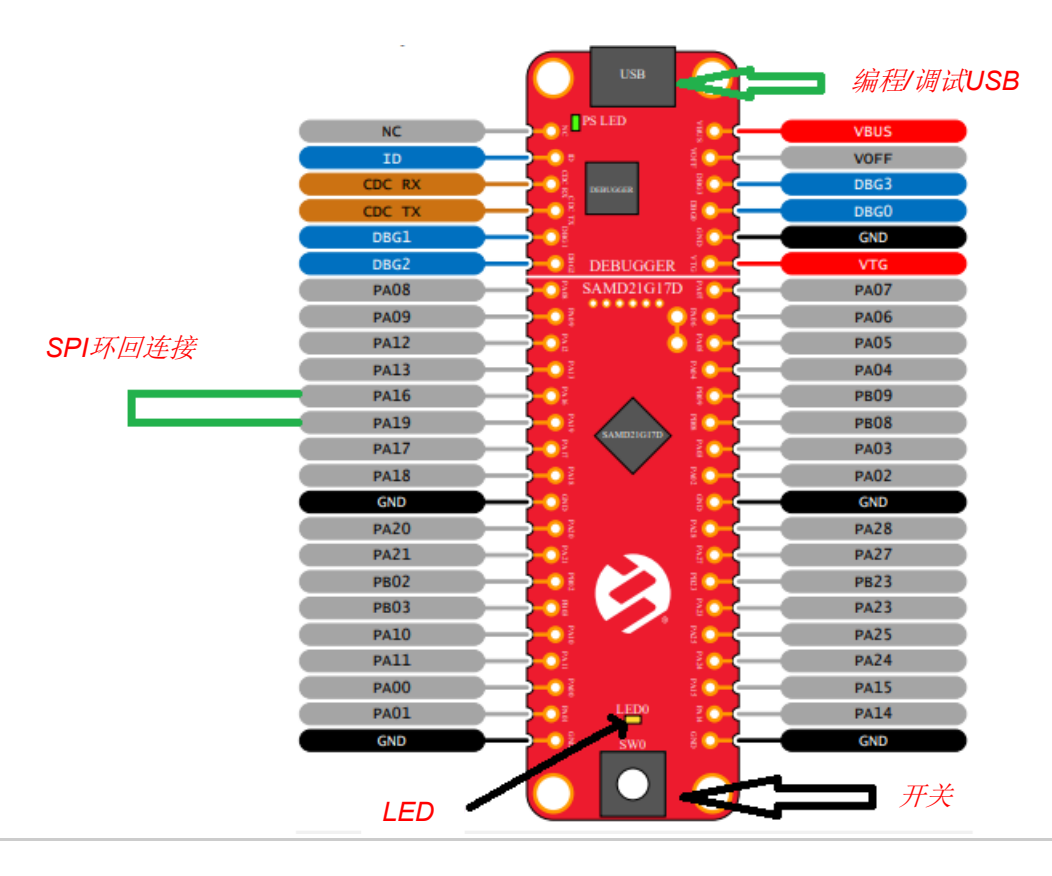

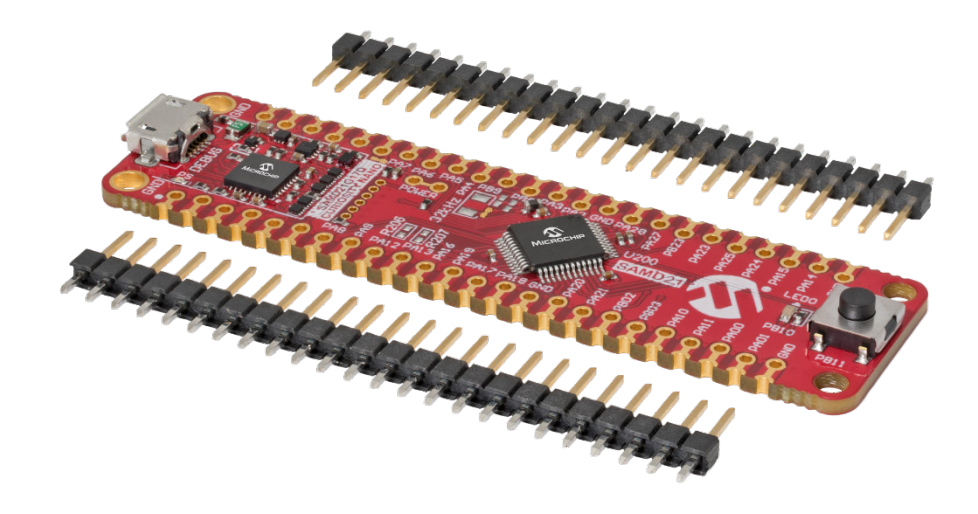

## 说明

### 概述

本移植指南使用的PIC18应用程序引用于"使用PIC18上的EUSART入门UART"。

- 单击此处可查看/下载该应用程序。
- 有关该应用程序的详细信息,请参见用户指南中的"第4章"。

PIC18应用程序展示了如何实现命令行接口。这样,单片机便可以通过EUSART接收控制命令。在该用例中,使用由MPLAB数据可视 化器发送的命令来控制LED。

应用程序流程如下:

1. 配置系统时钟

- 使用高频内部振荡器(HFINTOSC)将时钟配置为1 MHz。
- 配置USART3 将USART3的波特率配置为9600,并将帧格式配置为标准的8-N-1(8个数据位,无奇偶校验位,1个停止位)。
   配置引脚
  - 配置USART TX和RX引脚以及LED引脚。
- 实现STDIO接收和发送功能 实现STDIO库以与串行终端之间收发命令。
   读取并执行有效命令
  - 从串行终端接收命令并执行。

请按照以下步骤开始移植到SAMD21,然后通过添加更多外设来扩展功能。

### 安装MHC

- 1. 在MPLAB X IDE中安装MPLAB Harmony配置器(MHC)插件(如果尚未安装)。
- 2. 验证MPLAB Harmony 配置器(MHC)插件是否安装成功。
  - 从Windows<sup>®</sup> Start(开始)菜单启动MPLAB X IDE。关闭当前打开的所有项目和文件。
  - 转到Tools > Embedded(工具 > 已安装工具)。
  - 菜单中将显示MPLAB Harmony 3 Configurator (MPLAB Harmony 3 配置器)。

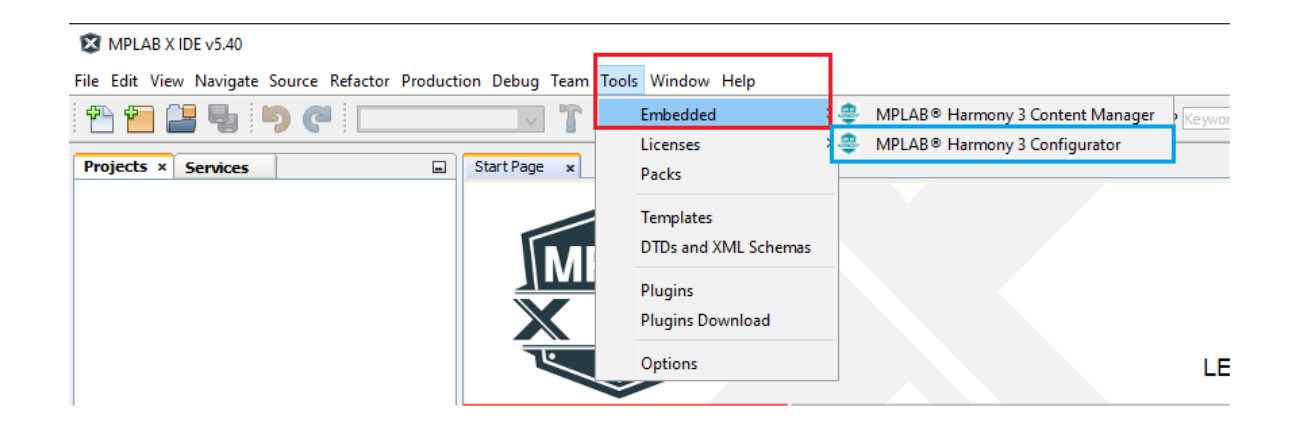

## 创建MPLAB Harmony v3项目

1. 使用MPLAB X IDE创建MPLAB Harmony v3项目

MPLAB X IDE v5.40

• 从主IDE菜单中选择File > New Project (文件 > 新建项目)

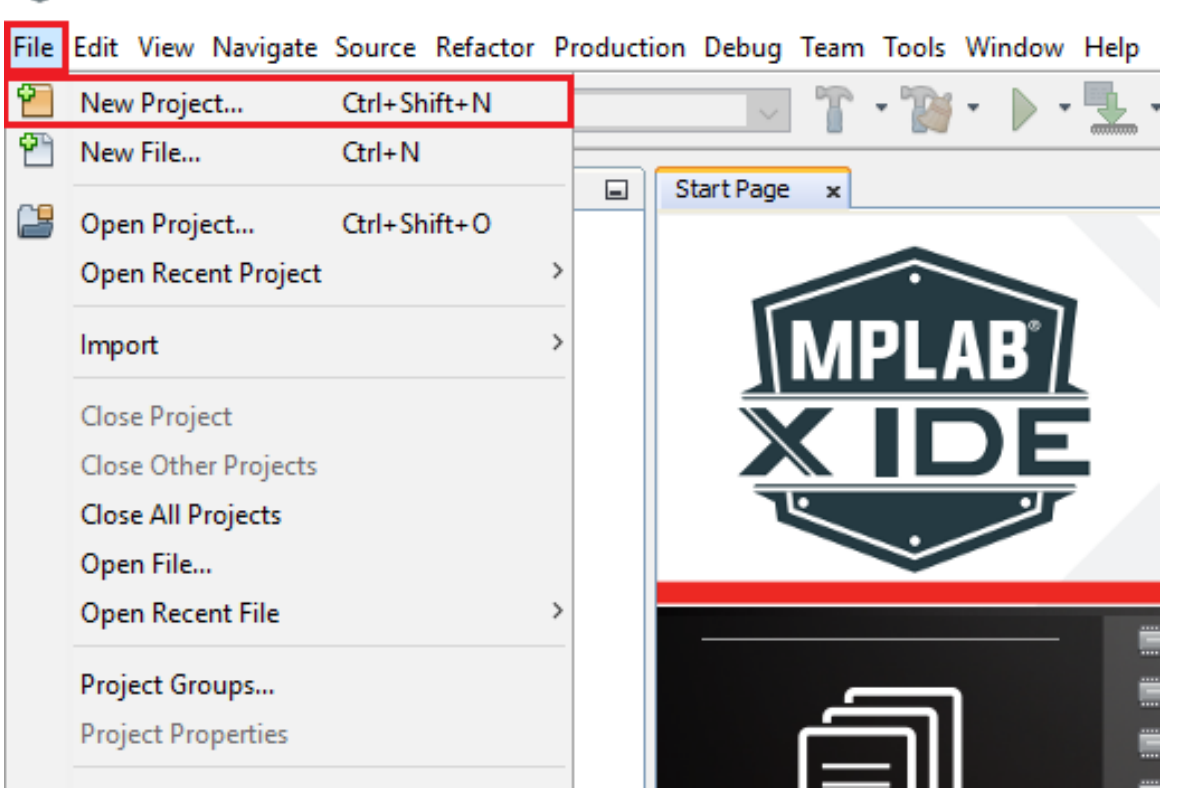

在New Project(新建项目)对话框窗口的Categories(类别)窗格中,选择Microchip Embedded(Microchip已安装工具)。在Projects(项目)窗格中,选择32-bit MPLAB Harmony 3 Project(32位MPLAB Harmony 3 项目),然后单击Next(下一步)

|                                                                                                    | Choose Project                                                                              |                                                                                                    |
|----------------------------------------------------------------------------------------------------|---------------------------------------------------------------------------------------------|----------------------------------------------------------------------------------------------------|
| 1. Choose Project                                                                                                    | Q Filter:                                                                                   |                                                                                                    |
| 2                                                                                                    | Catagorian                                                                                  | Brojecto                                                                                                    |
|                                                                                                    | ····· Microchip Embedded                                                                    | 32-bit MPLAB Harmony 3 Project                                                                                                    |
|                                                                                                    | Other Embedded                                                                              | Standalone Project                                                                                                    |
|                                                                                                    | 🗈 🛅 Samples                                                                                 | Existing MPLAB IDE v8 Project<br>Prebuilt (Hex, Loadable Image) Project                                                                                                    |
| Choose Project<br>…<br>***********************************                                                                                     | ·····                                                                                       | User Makefile Project                                                                                                    |
|                                                                                                    |                                                                                             | Library Project<br>Import START MPLAB Project                                                                                                    |
|                                                                                                    |                                                                                             | Import Atmel Studio Project                                                                                                    |
|                                                                                                    |                                                                                             |                                                                                                    |
|                                                                                                    |                                                                                             |                                                                                                    |
|                                                                                                    |                                                                                             |                                                                                                    |
|                                                                                                    | Description:                                                                                | _                                                                                                    |
|                                                                                                    | MPLAB® Harmony Project Wizard                                                               | d                                                                                                    |
|                                                                                                    |                                                                                             |                                                                                                    |
|                                                                                                    |                                                                                             |                                                                                                    |
|                                                                                                    |                                                                                             |                                                                                                    |
|                                                                                                    |                                                                                             |                                                                                                    |
|                                                                                                    |                                                                                             |                                                                                                    |
|                                                                                                    |                                                                                             | < Back Next > Finish Cancel Help                                                                                                    |
| Framework Path(框架)                                                                                                    | 路径)编辑框中,浏览到                                                                                 | <pre> <back next=""> Finish Cancel Help</back></pre>                                                                                                    |
| Framework Path(框架)                                                                                                    | 路径)编辑框中,浏览到                                                                                 | <back next=""> Finish Cancel Help<br/>下载的框架所在的文件夹,然后选择Next</back>                                                                                                    |
| Framework Path(框架)<br>X New Project                                                                                                    | 路径)编辑框中,浏览到                                                                                 | <b>Cancel</b> Help 下载的框架所在的文件夹,然后选择Next :                                                                                                    |
| Framework Path(框架)<br>New Project<br>Steps                                                                                                    | 路径)编辑框中,浏览到 <sup></sup><br>Manage Framework                                                 | <back next=""> Finish Cancel Help Finish Cancel Help Fix State of the sector of the sector of the</back> |
| Framework Path(框架)<br>New Project<br>Steps<br>1. Choose Project                                                                                | 路径)编辑框中,浏览到 <sup>一</sup>                                                                    | < Back Next > Finish Cancel Help<br>下载的框架所在的文件夹,然后选择Next<br>;                                                                                                    |
| Framework Path (框架)<br>New Project<br>Steps<br>1. Choose Project<br>2. Framework Selection<br>3. Project Settings                              | 路径)编辑框中,浏览到<br>Manage Framework<br>Use the Content Manage                                   | < Back Next > Finish Cancel Help<br>下载的框架所在的文件夹,然后选择Next er tool to download or configure a local framework.                                                                                                    |
| Framework Path (框架) New Project Steps Choose Project Framework Selection Froject Settings Configuration Settings                               | 路径)编辑框中,浏览到<br>Manage Framework<br>Use the Content Manage                                   | < Back Next > Finish Cancel Help<br>下载的框架所在的文件夹,然后选择Next er tool to download or configure a local framework. tent Manager                                                                                                    |
| Framework Path (框架)<br>New Project<br>Steps<br>1. Choose Project<br>2. Framework Selection<br>3. Project Settings<br>4. Configuration Settings | 路径)编辑框中,浏览到<br>Manage Framework<br>Use the Content Manage                                   | <back next=""> Finish Cancel Help Finish Cancel Help 下载的框架所在的文件夹,然后选择Next er tool to download or configure a local framework. tent Manager</back>                                                                                                    |
| Framework Path (框架) New Project Steps 1. Choose Project 2. Framework Selection 3. Project Settings 4. Configuration Settings                   | 路径)编辑框中,浏览到<br>Manage Framework<br>Use the Content Manage                                   | < Back Next > Finish Cancel Help<br>下载的框架所在的文件夹,然后选择Next er tool to download or configure a local framework. tent Manager                                                                                                    |
| Framework Path (框架)<br>New Project<br>Steps<br>1. Choose Project<br>2. Framework Selection<br>3. Project Settings<br>4. Configuration Settings | 路径)编辑框中,浏览到<br>Manage Framework<br>Use the Content Manage<br>Launch Cont<br>Framework Path: | < Back Next > Finish Cancel Help<br>下载的框架所在的文件夹,然后选择Next          er tool to download or configure a local framework.         tent Manager         C:\microchip\harmony\v3                                                                                                    |
| Framework Path (框架)<br>New Project<br>Steps<br>1. Choose Project<br>2. Framework Selection<br>3. Project Settings<br>4. Configuration Settings | 路径)编辑框中,浏览到<br>Manage Framework<br>Use the Content Manage<br>Launch Cont<br>Framework Path: | <back next=""> Finish Cancel Help Finish Cancel Help 下载的框架所在的文件夹,然后选择Next er tool to download or configure a local framework. tent Manager C:\microchip\harmony\v3 C:\microchip\harmony\v3 ✓ Convert to Relative Path for Configuration</back>                                                                                                    |
| Framework Path (框架)<br>New Project<br>Steps<br>1. Choose Project<br>2. Framework Selection<br>3. Project Settings<br>4. Configuration Settings | 路径)编辑框中,浏览到<br>Manage Framework<br>Use the Content Manage<br>Launch Cont<br>Framework Path: | <back next=""> Finish Cancel Help<br/>下载的框架所在的文件夹,然后选择Next          er tool to download or configure a local framework.         tent Manager         C:\microchip\harmony\v3         C:\microchip\harmony\v3         Onvert to Relative Path for Configuration</back>                                                                                                    |
| Framework Path (框架)<br>New Project<br>Steps<br>1. Choose Project<br>2. Framework Selection<br>3. Project Settings<br>4. Configuration Settings | 路径)编辑框中,浏览到<br>Manage Framework<br>Use the Content Manage<br>Launch Cont<br>Framework Path: | <back next=""> Finish Cancel Help<br/>下载的框架所在的文件夹,然后选择Next          er tool to download or configure a local framework.         tent Manager         C:\microchip\harmony\v3         ✓ Convert to Relative Path for Configuration</back>                                                                                                    |
| Framework Path (框架)<br>New Project<br>Steps<br>1. Choose Project<br>2. Framework Selection<br>3. Project Settings<br>4. Configuration Settings | 路径)编辑框中,浏览到<br>Manage Framework<br>Use the Content Manage<br>Launch Cont<br>Framework Path: | <back next=""> Finish Cancel Help F载的框架所在的文件夹,然后选择Next er tool to download or configure a local framework. tent Manager C:\microchip\harmony\v3 C:\microchip \harmony\v3 ✓ Convert to Relative Path for Configuration</back>                                                                                                    |
| Framework Path (框架)<br>New Project<br>Steps<br>1. Choose Project<br>2. Framework Selection<br>3. Project Settings<br>4. Configuration Settings | 路径)编辑框中,浏览到<br>Manage Framework<br>Use the Content Manage<br>Launch Cont<br>Framework Path: | <back next=""> Finish Cancel Help<br/>下载的框架所在的文件夹,然后选择Next er tool to download or configure a local framework. tent Manager C:\microchip\harmony\v3 ✓ Convert to Relative Path for Configuration</back>                                                                                                    |
| Framework Path (框架)<br>New Project<br>Steps<br>1. Choose Project<br>2. Framework Selection<br>3. Project Settings<br>4. Configuration Settings | 路径)编辑框中,浏览到<br>Manage Framework<br>Use the Content Manage<br>Launch Cont<br>Framework Path: | <back next=""> Finish Cancel Help<br/>下载的框架所在的文件夹,然后选择Next<br/>;<br/>er tool to download or configure a local framework.<br/>tent Manager<br/>C:\microchip\harmony\v3<br/>☑ Convert to Relative Path for Configuration</back>                                                                                                    |
| Framework Path (框架)<br>New Project<br>Steps<br>1. Choose Project<br>2. Framework Selection<br>3. Project Settings<br>4. Configuration Settings | 路径)编辑框中,浏览到<br>Manage Framework<br>Use the Content Manage<br>Launch Cont<br>Framework Path: | <back next=""> Finish Cancel Help<br/>下载的框架所在的文件夹,然后选择Next er tool to download or configure a local framework. tent Manager C:\microchip\harmony\v3 C:\microchip\harmony\v3 ✓ Convert to Relative Path for Configuration</back>                                                                                                    |
| Framework Path (框架)<br>New Project<br>Steps<br>1. Choose Project<br>2. Framework Selection<br>3. Project Settings<br>4. Configuration Settings | 路径)编辑框中,浏览到<br>Manage Framework<br>Use the Content Manage<br>Launch Cont<br>Framework Path: | <back next=""> Finish Cancel Help<br/>下载的框架所在的文件夹,然后选择Next          er tool to download or configure a local framework.         tent Manager         C:\microchip\harmony\v3         C:\microchip\harmony\v3         Onvert to Relative Path for Configuration</back>                                                                                                    |
| Framework Path (框架)<br>New Project<br>Steps<br>1. Choose Project<br>2. Framework Selection<br>3. Project Settings<br>4. Configuration Settings | 路径)编辑框中,浏览到<br>Manage Framework<br>Use the Content Manage<br>Launch Cont<br>Framework Path: | <back next=""> Finish Cancel Help<br/>下载的框架所在的文件夹,然后选择Next<br/>;<br/>er tool to download or configure a local framework.<br/>tent Manager<br/>C:\microchip\harmony\v3<br/>☑ Convert to Relative Path for Configuration</back>                                                                                                    |

- 在Project Settings(项目设置)窗口中,应用以下设置:
- 2. Location(位置):指示新项目根文件夹的路径。所有项目文件均将置于该文件夹中。项目位置可以是任何有效路径,例如: <您的项目路径>\pic18f\_to\_samd21
- 3. Folder (文件夹):指示MPLAB X.X文件夹的名称。输入 "*pic18f\_to\_samd21\_migration*",创建一个 pic18f\_to\_samd21\_migration.X文件夹。
- 4. Name (名称): 输入项目的逻辑名称 "pic18f\_to\_sam\_d21\_cnano"。这是将在MPLAB X IDE中显示的名称。
  - 单击Next,继续进行配置设置

| 😢 New Project                                               |                | ×                                                                             |
|-------------------------------------------------------------|----------------|-------------------------------------------------------------------------------|
| Steps                                                       | Name and Locat | tion                                                                          |
| Choose Project     Framework Selection     Project Settings | Location:      | <pre>your project path &gt; \pic18f_to_samd21</pre>                           |
| 4. Configuration Settings                                   | Folder:        | pic18f_to_samd21_migration                                                    |
|                                                             | Name:          | pic18f_to_sam_d21_cnano                                                       |
|                                                             | Path:          | < your project path > \pic18f_to_samd21\firmware\pic18f_to_samd21_migration.X |
|                                                             | Show Vis       | ual Help                                                                      |
|                                                             |                |                                                                               |
|                                                             |                | < Back Next > Finish Cancel Help                                              |

- 按照以下步骤设置项目的配置设置:
- 5. Name: 输入配置名称 "sam\_d21\_cnano"。
- 6. Target Device(目标器件):选择ATSAMD21G17D作为目标器件。
- 7. 选择目标器件后,单击Finish(完成)以启动MHC。

| Steps                                                                                  | Configuration Se                 | ttings        |                |              |      |
|----------------------------------------------------------------------------------------|----------------------------------|---------------|----------------|--------------|------|
| Choose Project     Framework Selection     Project Settings     Configuration Settings | Name:                            | sam_d21_cnano |                |              |      |
|                                                                                        | Device Family:<br>Device Filter: | All ~         | Target Device: | ATSAMD21G17D | ~    |
|                                                                                        | Show Visu                        | al Help       |                |              |      |
|                                                                                        |                                  |               |                |              |      |
|                                                                                        |                                  |               |                |              |      |
|                                                                                        |                                  | < Back        | Next > Fi      | nish Cancel  | Help |

• 可以在以下窗口中修改器件系列包路径。当前使用默认值

| Configura                                                                    | ation Database Setu | p                                                                                                    |                                        |       |                        | ×                       |   |
|------------------------------------------------------------------------------|---------------------|----------------------------------------------------------------------------------------------------|----------------------------------------|-------|------------------------|-------------------------|---|
| Configure Dev                                                                | ice Family and CMSI | S Pack Paths:<br>pchip\SAMD21_DFP\3.3.98\samd21d\atdf\4                                                                                                    | TSAMD21G17D.atdf                       |       |                        |                         |   |
| CMSIS:                                                                       | .\dev_packs\arm     | CMSIS\5.6.0                                                                                                    |                                        |       |                        | 1                       |   |
|                                                                              |                     |                                                                                                    |                                        | l     | Launch                 | Cancel                  |   |
| 该项目的N<br>ile_Edit_MHC_View                                                   | NHC插件主窗             | 口将如下图所示<br>raduction Debug Team Tools Window Help                                                                                                    |                                        |       |                        | Q.                      |   |
| 1 1 1 1 1 1 1 1 1 1 1 1 1 1 1 1 1 1 1                                        | sam_d21_cnar        | naactor bebug tein toos tinaan tiep                                                                                                    | - 🖡 🖹 🎐 Ð 🐲 🚾 PC: 0x0                  | y === | How do I? Keyword(s)   | ]                       |   |
| roje Servic<br>CMSIS Pac<br>Device Far<br>EVSYS<br>NVMCTRL<br>System         | Classes Acti        | Start Page x Project Graph*                                                                                                    | View: Root                             |       | Configuration Options* | onfiguration<br>uration | 6 |
| 18f_to_s Navig<br>Audio<br>Bluetooth<br>Board Supj<br>Bootloader<br>Graphics | ator Availabl       | Search Results         Output         Console         News           ①         1. [August 18, 2020]         X2C package v1.1.1 upc           ②         2. [August 10, 2020]         USB package v3.6.1 upc           ③         3. [August 04, 2020]         EtherCAT package v3.0.0           ④         4. [July 29, 2020]         AWS Cloud v3.1.0 update | tate<br>date now available<br>0 update |       |                        |                         |   |

### 配置时钟

1. 配置时钟设置

SAM D21系列单片机(MCU)包含一个复杂的时钟分配系统,旨在为用户应用程序提供最大的灵活性。时钟系统允许以 动态方式调节器件的性能和功耗。MHC提供了易于使用的用户界面(User Interface, UI)窗口和Clock Easy View(时钟 简化视图)窗口来配置系统和外设时钟。

• 转到MHC窗口的Tools(工具)菜单以启动Clock Easy View,然后选择Clock Configuration(时钟配置) 🕱 MPLAB X IDE v5.40 - pic18f\_to\_sam\_d21\_cnano : sam\_d21\_cnano

የ የ Save State D'S sam\_d21\_cnano h Save State As Proje... Acti... Start Page 🗴 Project Graph\* Load State X 🗔 X 🗔 🖪 🗈 🖷 🖛 🔶 ۰Ô۲ Import CM Export ck (DFP) NVMCTRL EVSYS De Peripheral Library Peripheral Library Preferences EV MEMORY NV CMSIS Pack Generate Code Sy Tools Clock Configuration DMA Configuration Utilities Event System Configuration Exit NVIC Configuration Pin Configuration

File Edit MHC View Navigate Source Refactor Production Debug Team Tools Window Help

在Clock Easy View中,SAM D21最高可在48 MHz频率下工作,因此将Main Clock(主时钟)设置为48 MHz ٠

将Main Clock更改为1 MHz

• 配置并使能开环数字锁频环(DFLL 48 MHz)以运行主时钟。配置的DFLL作为输入馈入GCLK发生器"0",必须选择 合适的时钟分频器(48)和屏蔽器,以实现1 MHz的最大频率。请参见下图将主时钟配置为在1 MHz频率下运行

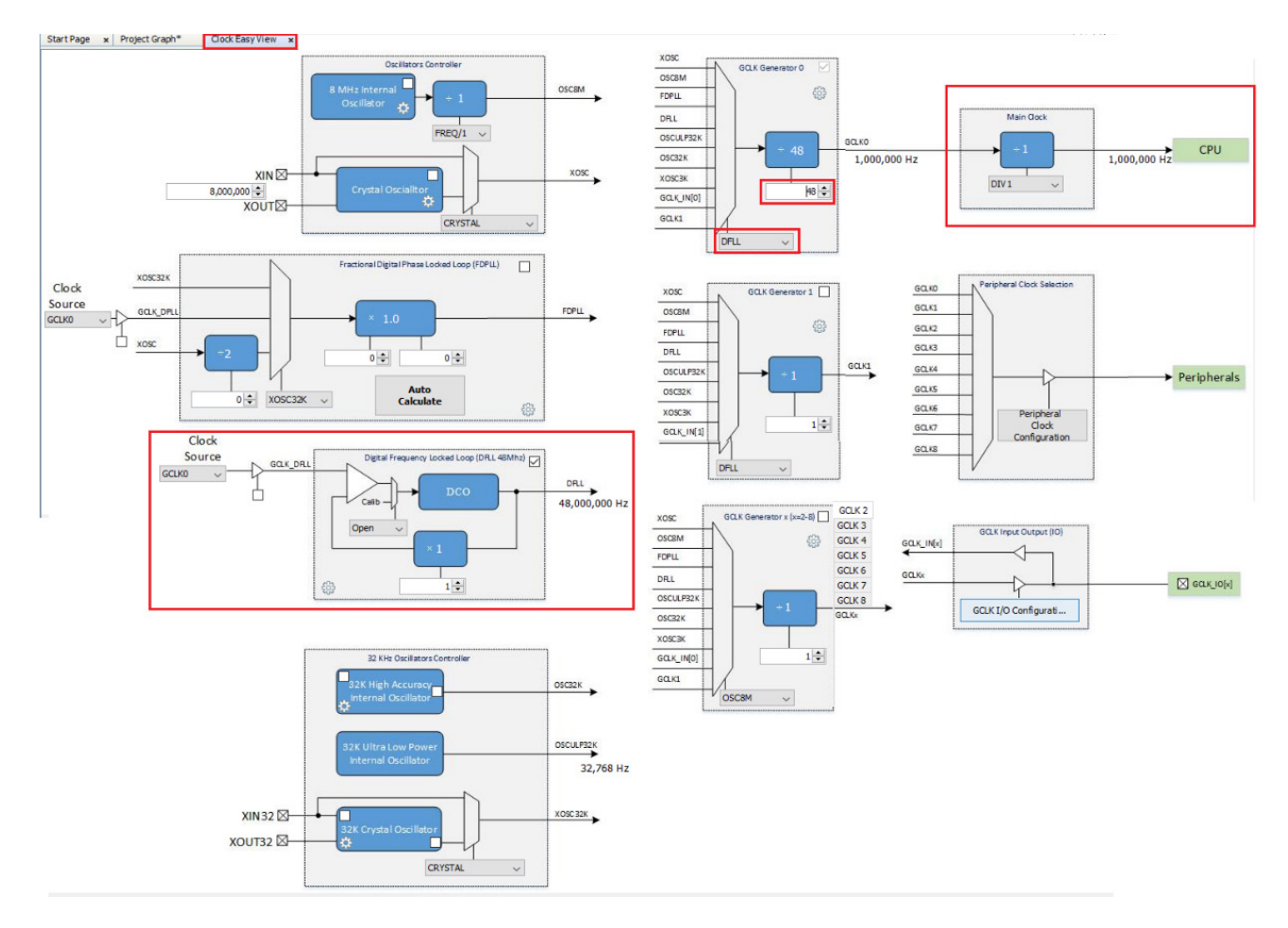

MHC时钟简化视图以UI形式提供了SAMD21中可用的所有时钟选项,这样更加方便在需要时配置时钟。

## 添加SERCOM(USART)外设

- 添加SERCOM(USART)外设 MHC图形用户界面有助于选择和配置项目所需的外设。其中的Active Component(活动组件)选项卡会列出SAMD21中 可用的所有外设。
- 单击 MPLAB Harmony 配置器(MHC)窗口左侧窗格中的 Available Components(可用组件)选项卡。展开 Peripherals > SERCOM(外设 > SERCOM)
- 双击或拖放SERCOM5,将USART外设库(PLIB)添加到项目图中

注: SAM D21 Curiosity Nano板上的Nano调试器还包括一个虚拟COM端口,该端口连接到SERCOM5,因此在本应用程序中选择了SERCOM5。

| Available Components*                                                                                                    | Start Page × Project Graph*                                                          | Clock Easy View                          | x                        |        |
|----------------------------------------------------------------------------------------------------|--------------------------------------------------------------------------------------|------------------------------------------|--------------------------|--------|
| +                                                                                                    | 🗙 🗔 🖪 🖻 🖷 🖷 🛉                                                                        | 1. A A A A A A A A A A A A A A A A A A A | View:                    | Root ~ |
| <ul> <li>Libraries</li> <li>Peripherals</li> <li>AC</li> <li>ADC</li> <li>DAC</li> <li>DSU</li> <li>EIC</li> <li>PM</li> <li>RTC</li> <li>SERCOM0</li> <li>SERCOM1</li> <li>SERCOM1</li> <li>SERCOM2</li> <li>SERCOM3</li> <li>SERCOM4</li> <li>SERCOM5</li> <li>TC</li> </ul> | NVMCTRL<br>Peripheral Library<br>SERCOM5<br>Peripheral Library<br>I2C<br>SPI<br>UART | EVSYS<br>Peripheral Library              | Device Family Pack (DFP) | System |

• 在项目图中选择**SERCOM5 Peripheral Library**(SERCOM5外设库)。验证默认的"SERCOM工作模式"配置是否设置为USART,然后将波特率配置为9600并将帧格式配置为标准的8-N-1(8个数据位,无奇偶校验位,1个停止位)。

|       |                    | Confi | guration Options* | Help    |              |                                              | -      |
|-------|--------------------|-------|-------------------|---------|--------------|----------------------------------------------|--------|
| View: | Root 🗸             | - +   |                   |         |              |                                              |        |
|       |                    | ⊡~ SE | RCOM5             |         |              |                                              |        |
|       |                    | Ē     | Select SERCOM Op  | eration | Mode         | USART with internal Clock $ \smallsetminus $ |        |
|       |                    |       | - Enable Interrup | its ?   | $\checkmark$ |                                              |        |
|       |                    |       |                   |         | $\checkmark$ |                                              |        |
|       | SERCOM5            |       |                   | 9       | $\checkmark$ |                                              |        |
|       | Peripheral Library |       | - Enable Ring Buf | fer ?   |              |                                              |        |
|       | 120                |       | Enable Run in S   | tandby  |              |                                              |        |
|       | SPI <              |       | Receive Pinout    |         | SERCO        | DM PAD[2] is used for data recept            | ion ~  |
|       | UART               |       | Transmit Pinout   | :       | PAD[0]       | ] = TxD; PAD[1] = XCK                        | $\sim$ |
|       |                    |       | -Parity Mode      |         | No Pari      | ity 🗸                                        |        |
|       |                    |       | - Character Size  |         | 8 Bits       | ~                                            |        |
|       |                    | Ι.    | Stop Bit Mode     |         | One St       | top Bit 🗸                                    |        |
|       |                    |       | Baud Rate in Hz   | 2       |              | 9,600 ≑                                      |        |
|       |                    |       |                   |         |              |                                              |        |
|       |                    |       |                   |         |              |                                              |        |

2. 使用MHC引脚配置器配置USART引脚

引脚管理器包含"Pin Settings"(引脚设置)、"Pin Diagram"(引脚图)和"Pin Table"(引脚表)选项卡,用户可以在其中进行配置(分配外设功能、设置引脚方向、配置上拉/下拉等)以及映射I/O引脚。

图形视图或表视图中引脚的相关配色如下:

- □ **灰色**: 该引脚不能用于选定配置,并且没有任何已使能模块在该引脚上具有功能。白色背景上的灰色锁表示引脚已被选定的 系统功能锁定。
- □ 蓝色: 该引脚可用, 可以分配给模块。
- □ **绿色**(带锁):该引脚已被选定并分配给模块。引脚旁边显示的名称是模块上下文中的引脚名称或输入的自定义名称。
- 单击MHC > Tools > Pin Configuration (MHC > 工具 > 引脚配置),打开Pin Configuration (引脚配置)选项卡。

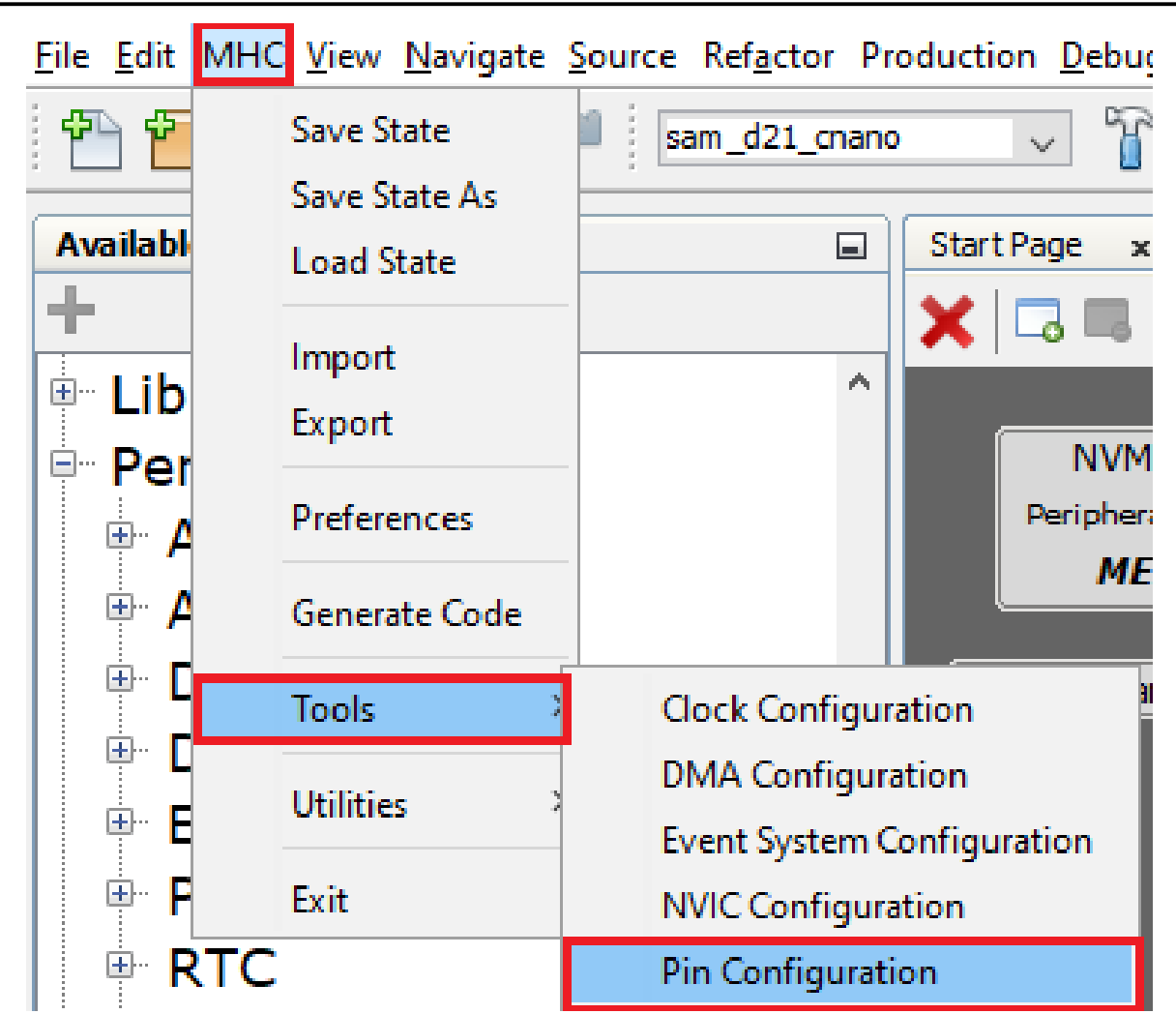

- 启动Pin Configuration时将打开Pin Settings、Pin Diagram和Pin Table选项卡。
- · 选择MHC Pin Table选项卡,然后向下滚动至SERCOM5模块,如下所示。
- □ 在PA22(引脚#31)上使能USART-TX
  - □ 在PB22(引脚#37)上使能USART-TX

| Startrage x Project dia | apri Firi Diagram | ×    | PILL | able | ×    | FIII 3 | etung | jo x | •    |      |      |        |      |      |      |       |        |        |      |      |       |      |       |
|-------------------------|-------------------|------|------|------|------|--------|-------|------|------|------|------|--------|------|------|------|-------|--------|--------|------|------|-------|------|-------|
| Package: TQFP48 🗸       |                   | PA12 | PA13 | PA14 | PA15 | PA16   | PA17  | PA18 | PA19 | PA20 | PA21 | SERCOM | PA23 | PA24 | PA25 | GNDIO | VDDIO  | SERCOM | PB23 | PA27 | RESET | PA28 | GNDIO |
| Module                  | Function          | 21   | 22   | 23   | 24   | 25     | 26    | 27   | 28   | 29   | 30   | 31     | 32   | 33   | 34   | 35    | 36     | 37     | 38   | 39   | 40    | 41   | 42    |
|                         | SERCOM4_PAD3      |      |      |      |      |        |       |      |      |      |      |        |      |      |      |       |        |        |      |      |       |      |       |
|                         | SERCOM5_PAD0      |      |      |      |      | USA    | RT    | TX   |      | 4    | >    |        |      |      |      |       |        |        |      |      |       |      |       |
| CERCONE                 | SERCOM5_PAD1      |      |      |      |      |        |       |      |      |      |      |        |      |      |      |       |        |        |      |      |       |      |       |
| SERCOMS                 | SERCOM5_PAD2      |      |      |      |      |        |       |      |      |      |      | U      | SAR  | T R  | ×⊏   | IJ    | $\geq$ |        |      |      |       |      |       |
|                         | SERCOM5_PAD3      |      |      |      |      |        |       |      |      |      |      |        |      |      |      |       |        |        |      |      |       |      |       |

## 生成代码

- 1. 生成代码
  - 完成后,在生成代码之前,单击MPLAB Harmony配置器(MHC)中的Save(保存)图标,如下所示。

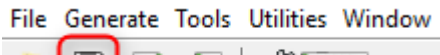

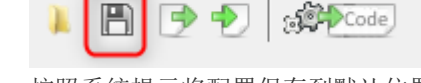

• 按照系统提示将配置保存到默认位置。

| 🍣 Save Databas | e State As                   |                            |   |         | ×              |
|----------------|------------------------------|----------------------------|---|---------|----------------|
| Save in:       | sam_d21_c                    | nano                       | ~ | 🗈 💣 🎟 • |                |
| Recent Items   |                              |                            |   |         |                |
| Desktop        |                              |                            |   |         |                |
| Documents      |                              |                            |   |         |                |
| This PC        |                              |                            |   |         |                |
| Network        | File name:<br>Files of type: | sam_d21_cnano.xml<br>*.xml |   | ~       | Save<br>Cancel |

• 单击如下所示的Code Generate (代码生成) 按钮,开始生成代码。

Code

File Generate Tools Utilities Window

1

• 单击Generate Project(生成项目)窗口中的Generate(生成)按钮,保持如下所示的默认设置。如果系统提示保存 配置,单击Save。

| a Modified Configuration                                                                                 | ×       |
|----------------------------------------------------------------------------------------------------|---------|
| Current configuration has been modified. Do you want to save it before file generation?                  |         |
| <pre>syour project path&gt; \pic18f_to_samd21\firm ware\src\config\sam_d21_cnano\sam_d21_cnano.xml</pre> |         |
| Don't Save Save                                                                                          | Save As |

| 👙 Generate Project      |                      |
|-------------------------|----------------------|
| 1. Configure Generation | Settings             |
| Generate Settings       |                      |
| Merge Strategy          | USER_ALL             |
| (Mouse over a propert   | y for detailed help) |
| 2. View Warnings        | Description          |
|                         |                      |
| 3. Click Generate       | Generate             |

### • 在生成代码的过程中,MHC将显示进度,如下所示。

| 塁 Generating Project                                              |                                      |             | × |
|-------------------------------------------------------------------|--------------------------------------|-------------|---|
|                                                                   | <b>a</b>                             |             |   |
| Task Type                                                         | Remaining                            | lotal       |   |
| File Markup                                                       | 0                                    | 7           | 1 |
| File Copy                                                         | 71                                   | 7           | 1 |
| Libraries                                                         | 0                                    |             | 0 |
| Settings                                                          | 4                                    |             | 4 |
| Source Paths                                                      | 0                                    |             | 0 |
|                                                                   |                                      |             |   |
| Preprocessing file: D:\Projects\git_hub\csp\arch\\peripheral\rtc_ | u2202\templates\plib_rtc_timer.c.ftl |             |   |
|                                                                   | 19%                                  | Please Wait |   |

• 导航到MPLAB X IDE中的Projects选项卡,查看项目树结构。

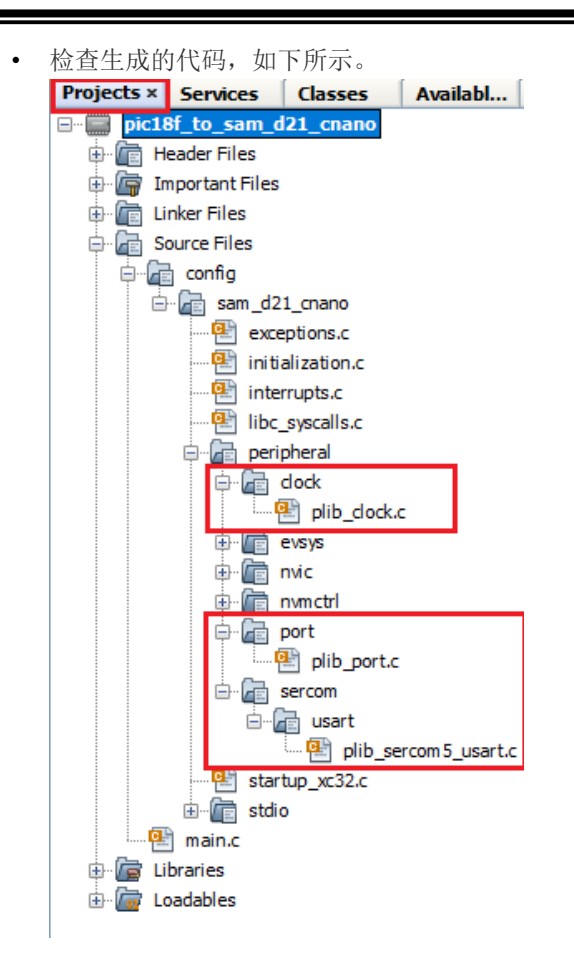

MHC将包含所有MPLAB Harmony库文件,并根据MHC选择生成代码。生成的代码会将文件和文件夹添加到Harmony项目中,如图中所示。在生成的代码中,请注意为SERCOM 5(作为通用同步/异步收发器(USART))、时钟和PORT外设生成的外设库(PLIB)文件。

### 添加代码

1. 导航到MPLAB X IDE中的**Projects**选项卡并选择main.c,然后在main函数中添加以下代码片段,以在串行终端上打印 "Hello World"字符串。

uint8\_t welcomeData[] = "Hello World\r\n";

```
while ( true )
{
   SERCOM5_USART_Write(&welcomeData[0],sizeof(welcomeData));
}
```

```
int main ( void )
{
    /* Initialize all modules */
    SYS_Initialize ( NULL );

    uint8_t welcomeData[] = "Hello World\r\n";
    while ( true )
    {
        SERCOM5_USART_Write(&welcomeData[0],sizeof(welcomeData));
    }
    /* Execution should not come here during normal operation */
    return ( EXIT_FAILURE );
}
```

## 编译和编程

1. 在继续进行编译和编程之前,请设置编译器工具链。单击MPLAB X IDE左上方窗格中的**Projects**选项卡。右键单击项目名称**pic18f\_to\_sam\_d21\_cnano**,然后转到**Properties**(属性)。

| The pict of the same day change                                                                   |                                                                                                    |             |  |
|---------------------------------------------------------------------------------------------------|----------------------------------------------------------------------------------------------------|-------------|--|
|                                                                                                   | New                                                                                                    | >           |  |
|                                                                                                   | Add Existing Item<br>Add Existing Items from Folders<br>New Logical Folder<br>Locate Headers<br>Add Item to Important Files<br>Export Hex |             |  |
|                                                                                                   | Build<br>Clean and Build<br>Clean<br>Batch Build<br>Package<br>Set Configuration                                                          | >           |  |
|                                                                                                   | Run<br>Debug<br>Step into<br>Learn more about scripting                                                                                   |             |  |
|                                                                                                   | Make and Program Device                                                                                                    |             |  |
|                                                                                                   | Unset as Main Project<br>Open Required Projects<br>Close                                                                                  | >           |  |
|                                                                                                   | Rename<br>Move<br>Copy<br>Delete                                                                                                    | c<br>Delete |  |
|                                                                                                   | Code Assistance                                                                                                    |             |  |
| <no availab<="" td="" view=""><td>Find<br/>Show Code Coverage Summary</td><td></td><td></td></no> | Find<br>Show Code Coverage Summary                                                                                                    |             |  |
|                                                                                                   | Versioning                                                                                                    | >           |  |
|                                                                                                   | history                                                                                                    |             |  |

| Project Properties - pic18f_to_sam_d21_c                                                                                                    | nano                                                                                                    | ×    |
|----------------------------------------------------------------------------------------------------|----------------------------------------------------------------------------------------------------|------|
| Categories:<br>General<br>File Indusion/Exclusion<br>Conf: [sam_d21_cnano]<br>Simulator<br>Loading<br>Libraries<br>Building                                                                         | Configuration       Device:         Family:       Device:         All Families       ATSAMD21G17D         Connected Hardware Tool:       Supported Debug Header:         SAM D21G17D Curiosity Nano-SN: MCHP33130218        Show All | ~    |
| <ul> <li>XC32 (Global Options)</li> <li>xC32 (Global Options)</li> <li>xc32 - as</li> <li>xc32 - gcc</li> <li>xc32 - gt + +</li> <li>xc32 - dt</li> <li>xc32 - ar</li> <li>Code Coverage</li> </ul> | Pads:<br>CMSIS<br>5.0.1<br>SAMD21_DFP<br>3.0.23<br>3.1.71<br>Compiler Toolchain:<br>                                                                                                    | *    |
|                                                                                                    | KC32 (v2.41) [C:\Program Files\Microchip\xc32\v2.41\bin]<br>—XC32 (v2.30) [C:\Program Files (x86)\Microchip\xc32\v2.30\bin]<br>⊕-ARM                                                                                                 |      |
| Manage Configurations                                                                                                    |                                                                                                    |      |
|                                                                                                    | OK Cancel Apply Unlock                                                                                                    | Help |

3. 单击Clean and Build (清除并编译) 按钮,清除并编译您的应用程序,如下所示。

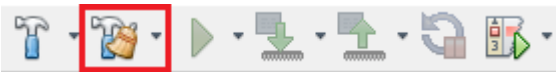

4. 单击Make and Program (编译并编程) 按钮,将您的应用程序编程到器件上,如下所示。

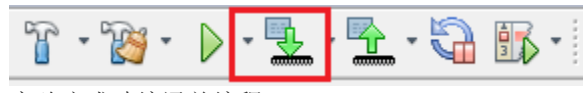

实验应成功编译并编程。

## 验证 "Hello World" 输出

1. 现在,打开PC上的Tera Term终端应用程序(从Windows开始菜单中单击Start按钮)。选择Serial Port(串口),如下所示。

| 🚾 Tera Term - [discor | nnected] VT        |                                        |                           |                | - | $\times$ |
|-----------------------|--------------------|----------------------------------------|---------------------------|----------------|---|----------|
| File Edit Set Tera Te | rm: New connection |                                        |                           |                | × |          |
| г                     | CP/IP Host:        | 192.168.1.2                            | TCP por                   | 1#: 22         | ~ |          |
|                       | Service:           | <ul> <li>SSH</li> <li>Other</li> </ul> | SSH version:<br>Protocol: | SSH2<br>UNSPEC | ~ |          |
| • s                   | Gerial Port:       | COM17: USB                             | Serial Device (           | [COM17]        | ~ |          |
|                       | ОК                 | Cancel                                 | Help                      |                |   |          |
|                       |                    |                                        |                           |                |   |          |

2. 将波特率更改为9600。

|    | Tera Term: Serial port setup                     |                |              | ×         |
|----|--------------------------------------------------|----------------|--------------|-----------|
|    | Port:                                            | СОМ17          | ~            | ОК        |
|    | Baud rate:                                       | 115200         | $\sim$       |           |
|    | Data:                                            | 110<br>300     |              | Cancel    |
|    | Parity:                                          | 600<br>1200    |              |           |
|    | Stop:                                            | 2400<br>4800   |              | Help      |
|    | Flow control:                                    | 9600<br>14400  |              |           |
|    | Transmit delay                                   | 19200<br>38400 |              |           |
|    | 0 msec/o                                         |                |              | msec/line |
|    |                                                  | 230400         |              |           |
|    |                                                  | 921600         |              |           |
| 3. | 终端上应显示"Hello World                               | d"消息,          | 如下所          |           |
|    | 💻 COM17 - Tera Term VT                           |                |              |           |
|    | <u>File E</u> dit <u>S</u> etup C <u>o</u> ntrol | <u>W</u> indow | <u>H</u> elp |           |
|    | Hello World<br>Hello World                       |                |              |           |

| петто | woria |  |  |  |  |
|-------|-------|--|--|--|--|
| Hello | World |  |  |  |  |
| Hello | World |  |  |  |  |
| Hello | World |  |  |  |  |
| Hello | World |  |  |  |  |
| Hello | World |  |  |  |  |
| Hello | World |  |  |  |  |
| Hello | World |  |  |  |  |
| Hello | World |  |  |  |  |
| Hello | World |  |  |  |  |
| Hello | World |  |  |  |  |
| Hello | World |  |  |  |  |
| Hello | World |  |  |  |  |
| Hello | World |  |  |  |  |
| Hello | World |  |  |  |  |
| Hello | World |  |  |  |  |
| Hello | World |  |  |  |  |
| Hello | World |  |  |  |  |
| Hello | World |  |  |  |  |
| Hello | World |  |  |  |  |
| Hello | World |  |  |  |  |
| Hello | World |  |  |  |  |
| Hello | World |  |  |  |  |
| Hello | World |  |  |  |  |
| Hello | World |  |  |  |  |
| Hello | World |  |  |  |  |
| Hello | World |  |  |  |  |
|       |       |  |  |  |  |

在串行终端上打印"Hello World"消息已成功完成。接下来继续扩展应用程序的功能。

## 配置/使能格式化STDIO、USART接收和开关/LED功能

- 配置STDIO库以使用printf函数向串行终端写入数据,使用scanf函数从串行终端读取数据
- 从串行终端接收命令并控制SAM D21 Curiosity评估工具包上的LED0
- 使用SAM D21 Curiosity评估工具包上的开关SW0,按下时可将LED状态切换两次。外部中断控制器(EIC)和Systick外设用于实现此目的
  - 如果不小心关闭了MHC,想要再次打开,则可以转到MPLAB X IDE中的Tools > Embedded > MPLAB Harmony 3 Configurator(工具 > 已安装工具 > MPLAB Harmony 3配置器)。
  - 2 在Project Graph(项目图)中,选择SERCOM5。右键单击黄色菱形,然后选择STDIO作为使用对象,如下所示:

| SERCOM5<br>Peripheral Library<br>I2C < |                                                    |                                   |
|----------------------------------------|----------------------------------------------------|-----------------------------------|
| SPI <                                  |                                                    |                                   |
| UART                                   | SERCOM5_UART (UART)<br>Available Direct Capability |                                   |
|                                        | Consumers >                                        | BM64 (bluetooth_bm64)             |
|                                        |                                                    | BM71 (bluetooth_bm71)             |
|                                        |                                                    | USART (drv_usart)                 |
|                                        |                                                    | STDIO (stdio)                     |
|                                        |                                                    | CONSOLE (sys_console)             |
|                                        |                                                    | UART Bootloader (uart_bootloader) |

3 选择MHC Pin Settings选项卡,然后向下滚动至Pin ID(引脚ID)列中的PORT引脚PB10(引脚编号19),并将 PB10配置为LED功能的输出引脚,如下所示。

| 8       | Start Page 🗙  | Kit Window 3 | < Project Graph* | main.c × Pin | Dia    | gram 🗙 Pi | n Table 🗙  | Pin Setti    | ngs x |         |           |                |   |
|---------|---------------|--------------|------------------|--------------|--------|-----------|------------|--------------|-------|---------|-----------|----------------|---|
| ents*   | Order: Ports  | ~            | Table View 🗹 Eas | y View       |        |           |            |              |       |         |           |                |   |
| Compone | Pin<br>Number | Pin ID       | Custom Name      | Function     |        | Mode      | Direct     | ion          | Latch | Pull Up | Pull Down | Drive Strength |   |
| tive (  | 33            | PA24         |                  | Available    | $\sim$ | Digital   | High Imped | lance 🗸      | Low   |         |           | NORMAL $\sim$  |   |
| Ad      | 34            | PA25         |                  | Available    | $\sim$ | Digital   | High Imped | lance 🗸      | Low   |         |           | Normal $\sim$  | 1 |
| ts*     | 39            | PA27         |                  | Available    | $\sim$ | Digital   | High Imped | lance 🗸      | Low   |         |           | Normal $\sim$  | 1 |
| onen    | 41            | PA28         |                  | Available    | $\sim$ | Digital   | High Imped | lance 🗸      | Low   |         |           | Normal $\sim$  | 1 |
| dwo     | 45            | PA30         |                  | Available    | $\sim$ | Digital   | High Imped | lance 🗸      | Low   |         |           | Normal $\sim$  | 1 |
| ble C   | 46            | PA31         |                  | Available    | $\sim$ | Digital   | High Imped | lance 🗸      | Low   |         |           | Normal $\sim$  |   |
| ailał   | 47            | PB02         |                  | Available    | $\sim$ | Digital   | High Imped | lance 🗸      | Low   |         |           | Normal $\sim$  | 1 |
| A       | 48            | PB03         |                  | Available    | $\sim$ | Digital   | High Imped | lance 🗸      | Low   |         |           | Normal $\sim$  | 1 |
| sses    | 7             | PB08         |                  | Available    | $\sim$ | Digital   | High Imped | lance 🗸      | Low   |         |           | Normal $\sim$  | 1 |
| Cla     | 8             | PB09         |                  | Available    | $\sim$ | Digital   | High Imped | lance 🗸      | Low   |         |           | NORMAL $\sim$  | 1 |
| ٢       | 19            | PB10         | LED              | GPIO         | $\sim$ | Digital   | Out        | ~            | High  |         |           | Normal $\sim$  | I |
| ices    | 20            | PB11         |                  | Available    | $\sim$ | Digital   | High Imped | lance 🗸      | Low   |         |           | Normal 🗸       | 1 |
| Serv    | 37            | PB22         | SERCOM5_PAD2     | SERCOM5_P    | $\sim$ | Digital   | High Imped | lance $\vee$ | n/a   |         |           | Normal $\sim$  |   |
| 뮮       | 38            | PB23         |                  | Available    | $\sim$ | Digital   | High Imped | lance 🗸      | Low   |         |           | Normal $\sim$  |   |
| st      | 5             | GNDANA       |                  |              |        | Digital   | High Imped | lance $\vee$ | Low   |         |           | Normal $\sim$  |   |
| roje    | 6             | VDDANA       |                  |              |        | Digital   | High Imped | lance $\vee$ | Low   |         |           | Normal $\sim$  |   |
| ē       | 17            | VDDIO        |                  |              |        | Digital   | High Imped | lance $\sim$ | Low   |         |           | NORMAL $\sim$  |   |
|         | 18            | GNDIO        |                  |              |        | Digital   | High Imped | lance 🗸      | Low   |         |           | NORMAL 🗸       |   |

4 选择**Pin Settings**选项卡,然后向下滚动至**Pin ID**(引脚ID)列中的**PORT**引脚**PB11**(引脚编号20),并将**PB11**配置 为开关功能的外部中断引脚,如下所示。使能内部上拉以避免发生边沿误检,因为**SAM D21 Curiosity Nano**评估工具 包上没有外部上拉。

| 8           | Start Page 🗙  | Kit Window 3 | × Project Graph*  | main.c × Pin [ | Diag   | gram × Pi | in Table 🗙 Pin Setti  | ngs x |              |           |                |
|-------------|---------------|--------------|-------------------|----------------|--------|-----------|-----------------------|-------|--------------|-----------|----------------|
| ents*       | Order: Ports  | ~            | Table View 🗸 Easy | View           |        |           |                       |       |              |           |                |
| ompone      | Pin<br>Number | Pin ID       | Custom Name       | Function       |        | Mode      | Direction             | Latch | Pull Up      | Pull Down | Drive Strength |
| ě           | 32            | PA23         |                   | Available      | $\sim$ | Digital   | High Impedance 🗸      | Low   |              |           | NORMAL 🗸       |
| Acti        | 33            | PA24         |                   | Available      | ~      | Digital   | High Impedance $\lor$ | Low   |              |           | NORMAL $\sim$  |
| *2          | 34            | PA25         |                   | Available      | ~      | Digital   | High Impedance $\lor$ | Low   |              |           | Normal $\sim$  |
| nent        | 39            | PA27         |                   | Available      | $\sim$ | Digital   | High Impedance $\lor$ | Low   |              |           | Normal $\sim$  |
| oduu        | 41            | PA28         |                   | Available      | $\sim$ | Digital   | High Impedance $\lor$ | Low   |              |           | NORMAL 🗸       |
| U<br>U<br>U | 45            | PA30         |                   | Available      | $\sim$ | Digital   | High Impedance $\lor$ | Low   |              |           | NORMAL 🗸       |
| ailab       | 46            | PA31         |                   | Available      | $\sim$ | Digital   | High Impedance $\lor$ | Low   |              |           | Normal $\sim$  |
| Ave         | 47            | PB02         |                   | Available      | $\sim$ | Digital   | High Impedance $\lor$ | Low   |              |           | NORMAL 🗸       |
| ses         | 48            | PB03         |                   | Available      | $\sim$ | Digital   | High Impedance $\lor$ | Low   |              |           | Normal 🗸       |
| Clas        | 7             | PB08         |                   | Available      | $\sim$ | Digital   | High Impedance $\lor$ | Low   |              |           | Normal 🗸       |
| ۵           | 8             | PB09         |                   | Available      | $\sim$ | Digital   | High Impedance $\lor$ | Low   |              |           | Normal $\sim$  |
| S           | 19            | PB10         | LED               | GPIO           | $\sim$ | Digital   | Out 🗸                 | High  |              |           | Normal 🗸       |
| Servic      | 20            | PB11         | EIC_EXTINT11      | EIC_EXTINT11   | $\sim$ | Digital   | High Impedance $$     | n/a   | $\checkmark$ |           | Normal $\sim$  |
|             | 37            | PB22         | SERCOM5_PAD2      | SERCOM5_P      | $\sim$ | Digital   | High Impedance $$     | n/a   |              |           | NORMAL 🗸       |
| st          | 38            | PB23         |                   | Available      | $\sim$ | Digital   | High Impedance $$     | Low   |              |           | Normal $\sim$  |
| rojec       | 5             | GNDANA       |                   |                | $\sim$ | Digital   | High Impedance $$     | Low   |              |           | NORMAL $\sim$  |
| ₫.          | ~             | VDDANIA      |                   |                |        | Distant   | Libels Terrardonese   | Laura |              |           | NODMAL         |

### 5 选择Project Graph选项卡。

在Available Components选项卡下,展开Peripheral > EIC(外设 > EIC)。选择并双击EIC,将EIC模块添加到项目中。

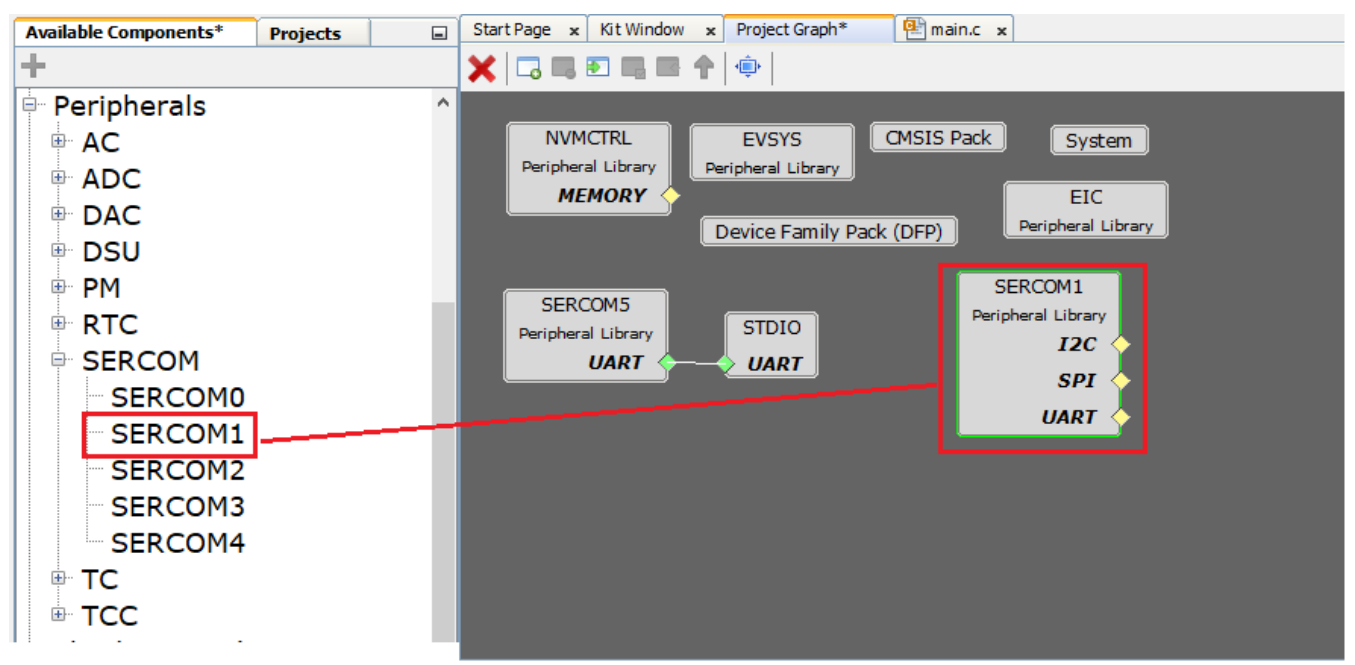

• 配置EIC模块以在每次用户按下开关SW0时产生中断(如下所示),并使能滤波器功能以避免开关引脚上出现电噪声。

| Configuration Options* |                   |              | =                        |    |
|------------------------|-------------------|--------------|--------------------------|----|
| - +                    |                   |              |                          |    |
| ∃-EIC                  |                   |              |                          |    |
| - Non Maskable Int     | errupt Control    |              |                          |    |
| Enable EIC Chanr       | nelO              |              |                          |    |
| - Enable EIC Chanr     | nel1              |              |                          |    |
| - Enable EIC Chanr     | nel2              |              |                          |    |
| Enable EIC Chanr       | nel3              |              |                          |    |
| Enable EIC Chanr       | nel4              |              |                          |    |
| Enable EIC Chanr       | nel5              |              |                          |    |
| - Enable EIC Chanr     | nel6              |              |                          |    |
| - Enable EIC Chanr     | nel7              |              |                          |    |
| - Enable EIC Chanr     | nel8              |              |                          |    |
| - Enable EIC Chanr     | nel9              |              |                          |    |
| Enable EIC Chanr       | nel10             |              |                          |    |
| 🖻 Enable EIC Chanr     | nel11             | $\checkmark$ |                          |    |
| E-EIC Channel11        | . Configuratior   | ו            |                          | ſ  |
| Enable Inte            | rrupt             |              |                          |    |
| - Enable Ever          | nt Output         |              |                          |    |
| - Enable Wak           | eup on Chanr      | nel11        |                          |    |
| External Int           | errupt11 Edge:    | e Selection  | Falling-edge detection ~ |    |
| Enable filter          | 140               |              |                          |    |
| b能Systick来创建用于t        | 刀换LED0状态的         | 的延时,单        | 击Project Graph中的S        | ÿs |
|                        | figuration Option | ons*         |                          |    |
| ~ E                    | +                 |              |                          |    |
|                        | System            |              |                          |    |
|                        | Device & Pr       | oject Confi  | guration                 |    |
|                        | -<br>Cortex-M0+   | - Configura  | tion                     |    |
|                        | ⊡-SγsTick         |              |                          |    |
|                        | E. Enabl          | lo SveTick   |                          |    |

m(系统)并按如下所示进行配置。 2

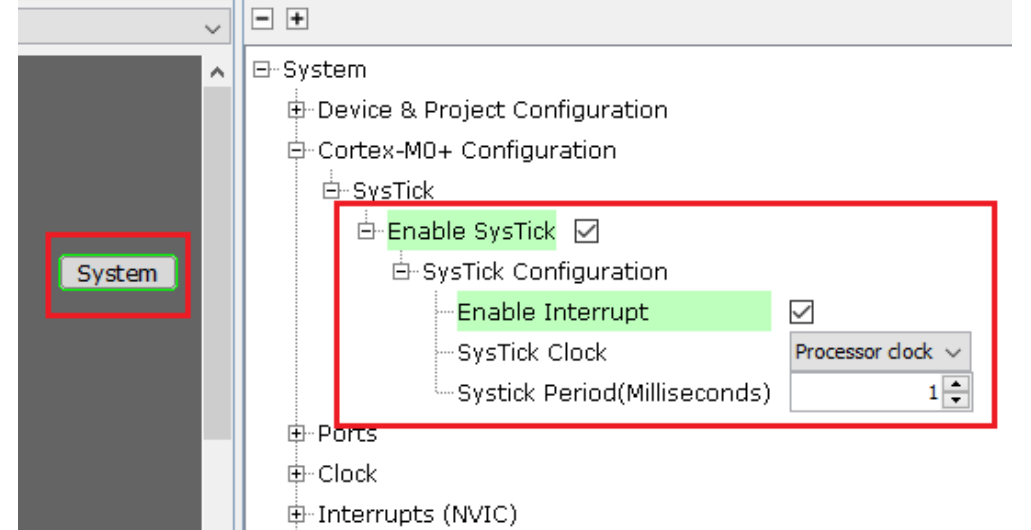

22 完成后,在生成代码之前,单击MPLAB Harmony配置器(MHC)中的Save图标。按照系统提示将配置保存到默认位置。

- 23 单击Code Generate按钮,开始生成代码。
- 24 单击Generate Project窗口中的Generate按钮,保持默认设置。如果系统提示保存配置,请单击Save。
- 25 导航到MPLAB X IDE中的Projects选项卡并选择main.c,然后添加以下代码片段以接收来自串行终端的命令以及用于控制 SAM D21 Curiosity Nano评估工具包上的LED0的函数。
- 在main.c中"main"函数上方的#include中添加以下函数 •

```
void executeCommand(char *command)
{
   if(strcmp(command, "ON") == 0)
```

```
{
    LED_Clear();
    printf("OK, LED ON.\r\n");
    else if (strcmp(command, "OFF") == 0)
    {
        LED_Set();
        printf("OK, LED OFF.\r\n");
    }
    else
    {
        printf("Incorrect command.\r\n");
    }
}
```

#### #include <string.h>

```
void executeCommand(char *command)
]{
    if(strcmp(command, "ON") == 0)
    {
       LED Clear();
       printf("OK, LED ON.\r\n");
    ł
    else if (strcmp(command, "OFF") == 0)
    {
     LED_Set();
      printf("OK, LED OFF.\r\n");
    }
    else
    {
       printf("Incorrect command.\r\n");
    }
-}
```

• 将 "SERCOM5\_USART\_Write" 函数移至while循环上方,并将scanf添加到while循环内部,如下所示。 int main ( void )

```
{
    /* Initialize all modules */
    SYS Initialize ( NULL );
    uint8_t command[8] = {0};
    uint8_t welcomeData[] = "Hello World\r\n";

    SERCOM5_USART_Write(&welcomeData[0], sizeof(welcomeData));
    while ( true )
    {
        scanf("\r\n%s", command);
        executeCommand((char*)command);
    }

    /* Execution should not come here during normal operation *
    return ( EXIT_FAILURE );
}
```

1 现在,打开PC上的Tera Term终端应用程序。使能Setup > Terminal(设置 > 终端)中的Local echo(本地回显),如下所示。

| Tera Term: Terminal setup |                           | ×      |
|---------------------------|---------------------------|--------|
| Terminal size             | New-line<br>Receive: CR v | ОК     |
| Term size = win size      | Transmit: CR+LF 🗸         | Cancel |
| Terminal ID: VT100 ~      | 🗹 Local echo              | Help   |
| Answerback:               | Auto switch (VT<->1       | EK)    |

2 单击Clean and Build按钮,清除并编译您的应用程序。

## 验证格式化STDIO、USART接收和SWITCH/LED功能

- 1. 单击Make and Program按钮,将您的应用程序编程到器件上。实验应成功编译并编程。
- 2. Tera Term中应显示"Hello World"消息。
- 3. 在串行终端中输入ON并按下Enter以点亮SAMD21 Curiosity Nano工具包上的LED0,然后在串行终端上输入OFF并按下 Enter以熄灭SAMD21 Curiosity Nano评估工具包上的LED0。

| <u>M</u> C         | OM17           | - Tera Te     | erm VT           |                |              |  |
|--------------------|----------------|---------------|------------------|----------------|--------------|--|
| <u>F</u> ile       | <u>E</u> dit   | <u>S</u> etup | C <u>o</u> ntrol | <u>W</u> indow | <u>H</u> elp |  |
| Hell<br>Hell<br>ON | .o Wo<br>.o Wo | rld<br>rld    |                  |                |              |  |
| OFF<br>OFF<br>OK,  | LED            | OFF.          |                  |                |              |  |

- 4. 使用EIC外设将开关SWO配置为中断,因此在main函数中注册回调。每当用户按下开关时,均会通知回调并在回调内部将 LED0状态切换两次。
  - 在main.c文件的main函数内部添加以下代码:
     EIC\_CallbackRegister(EIC\_PIN\_11,EIC\_User\_Handler, 0); SYSTICK\_TimerStart();
  - 在main.c中main函数上方的static void EIC\_User\_Handler(uintptr\_t context) { uint8\_t i = 0;中添加以下代码

```
while(i<4){
   LED_Toggle();
   SYSTICK_DelayMs(500);
   i++;
}</pre>
```

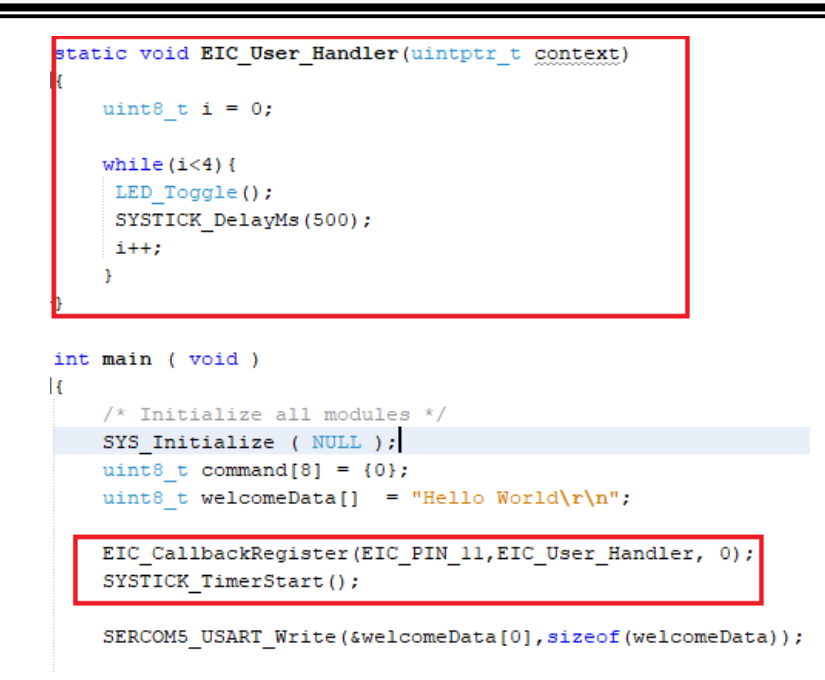

- 5. 单击Clean and Build按钮,清除并编译您的应用程序。
- 6. 单击Make and Program按钮,将您的应用程序编程到器件上。
- 7. 按下SAM D21 Curiosity Nano评估工具包上的开关SW0,观察到LED0状态以500 ms的速率切换两次。

通过USART从串行终端接收命令以控制SAMD21 Curiosity Nano评估工具包上的LED0以及使用EIC和Systick外设在按下开关SW0时切换LED0状态均已成功完成。

### 扩展应用程序以使用基于DMA的传输配置SPI环回

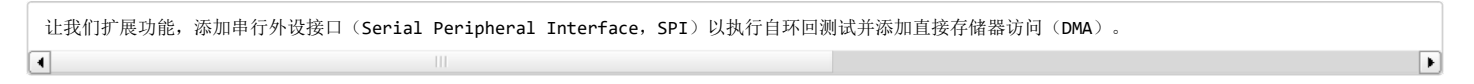

选择Project Graph选项卡。在Available Components选项卡下,展开Peripheral > SERCOM(外设 > SERCOM)。
 选择并双击SERCOM1,将SPI模块添加到项目中。

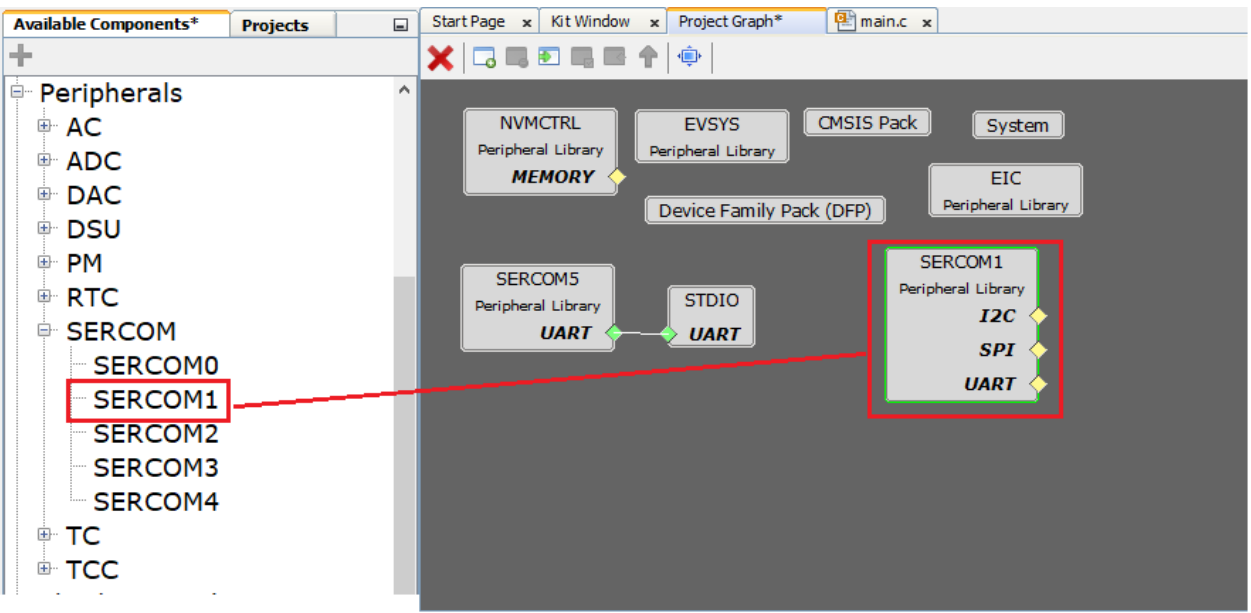

2. 在Project Graph中,选择SERCOM1并按如下所示进行配置

| Configuration Options*                                                                                                    |                                                                                                    |
|----------------------------------------------------------------------------------------------------|----------------------------------------------------------------------------------------------------|
| - •                                                                                                    |                                                                                                    |
| ∃-SERCOM1                                                                                                    |                                                                                                    |
| Select SERCOM Operation Mode SPI Master                                                                                                    | $\sim$                                                                                                    |
| - Enable Interrupts ?                                                                                                    |                                                                                                    |
| Enable operation in Standby mode                                                                                                    |                                                                                                    |
| SPI Data Out Pad                                                                                                    | DO on PAD[0], SCK on PAD[1] and SS on PAD[2] $ \sim $                                                                                                    |
| SPI Data In Pad Selection                                                                                                    | SERCOM PAD[3] V                                                                                                    |
| SPI Data Order                                                                                                    | MSB is transferred first $$                                                                                                    |
|                                                                                                    |                                                                                                    |
| SPI Speed in Hz                                                                                                    | 1,000,000                                                                                                    |
| SPI Speed in Hz<br>SPI Data Character Size                                                                                                    | 1,000,000 😴<br>8 bits 🗸                                                                                                    |
| SPI Speed in Hz<br>SPI Data Character Size<br>SPI Clock Phase                                                                                                    | 1,000,000         8 bits         The data is sampled on a leading SCK edge and changed on a trailing SCK edge                                                           |
| SPI Speed in Hz<br>SPI Data Character Size<br>SPI Clock Phase<br>SPI Clock Polarity                                                                                                    | 1,000,000         8 bits         The data is sampled on a leading SCK edge and changed on a trailing SCK edge         SCK is low when idle                              |
| SPI Speed in Hz<br>SPI Data Character Size<br>SPI Clock Phase<br>SPI Clock Polarity<br>Enable SPI Master Hardware Slave Selec                                                                 | 1,000,000         8 bits ~         The data is sampled on a leading SCK edge and changed on a trailing SCK edge ~         SCK is low when idle ~         t              |
| SPI Speed in Hz<br>SPI Data Character Size<br>SPI Clock Phase<br>SPI Clock Polarity<br>Enable SPI Master Hardware Slave Selec<br>SPI Receiver Enable                                          | 1,000,000 ↓<br>8 bits ∨<br>The data is sampled on a leading SCK edge and changed on a trailing SCK edge<br>SCK is low when idle ∨<br>t                                  |
| SPI Speed in Hz<br>SPI Data Character Size<br>SPI Clock Phase<br>SPI Clock Polarity<br>Enable SPI Master Hardware Slave Selec<br>SPI Receiver Enable<br>***SPI Transfer Mode 0 is Selected*** | 1,000,000<br>8 bits $\checkmark$<br>The data is sampled on a leading SCK edge and changed on a trailing SCK edge $\checkmark$<br>SCK is low when idle $\checkmark$<br>t |

- \*\*\*\*\*\*\*\*\*\* SPI Clock source is not suitable for the desired baud rate \*\*\*\*\*\*\*\*\*
- 3. 打开Pin Table,选择SERCOM1并按如下所示配置引脚

| Start Page 🗙 Kit Windo | w 🗙 Project Graph* | 6    | 🖹 mai | in.c | × P  | in Dia | gram  | ×     | Pin 1 | Table  | ×            | Pin S | Settin | gs : | k Di    | MA Se   | ttings  | ×       |      |      |         |      |      |      |       |       |        |      |
|------------------------|--------------------|------|-------|------|------|--------|-------|-------|-------|--------|--------------|-------|--------|------|---------|---------|---------|---------|------|------|---------|------|------|------|-------|-------|--------|------|
| Package: TQFP48 🗸      |                    | PA07 | PA08  | PA09 | PA10 | PA11   | VDDIO | GNDIO | LED   | EIC_EX | PA12         | PA13  | PA14   | PAIS | SERCOM. | SERCOM. | SERCOM. | SERCOM. | PA20 | PA21 | SERCOM. | PA23 | PA24 | PA25 | GNDIO | VDDIO | SERCOM | PB23 |
| Module                 | Function           | 12   | 13    | 14   | 15   | 16     | 17    | 18    | 19    | 20     | 21           | 22    | 23     | 24   | 25      | 26      | 27      | 28      | 29   | 30   | 31      | 32   | 33   | 34   | 35    | 36    | 37     | 38   |
|                        | SERCOM0_PAD3       |      |       |      |      |        |       |       |       |        |              |       |        |      |         |         |         |         |      |      |         |      |      |      |       |       |        |      |
|                        | SERCOM1_PAD0       |      |       |      |      |        |       |       |       | M      | 0SI          |       | \$     | >    |         |         |         |         |      |      |         |      |      |      |       |       |        |      |
| 650 CON4               | SERCOM1_PAD1       |      |       |      |      |        |       |       |       | 5      | CK           |       | =      |      | -       |         |         |         |      |      |         |      |      |      |       |       |        |      |
| SERCOMI                | SERCOM1_PAD2       |      |       |      |      |        |       |       |       |        | SS           |       |        | 5    | $\succ$ | -       |         |         |      |      |         |      |      |      |       |       |        |      |
|                        | SERCOM1_PAD3       |      |       |      |      |        |       |       |       | 1      | <i>i</i> lse | 2 ⊏   |        |      |         |         | -       |         |      |      |         |      |      |      |       |       |        |      |

4. 从MHC > Tools > DMA Configuration (MHC > 工具 > DMA配置) 启动DMA Configurator (DMA配置器)

🔀 MPLAB X IDE v5.40 - pic18f\_to\_sam\_d21\_cnano : sam\_d21\_cnano

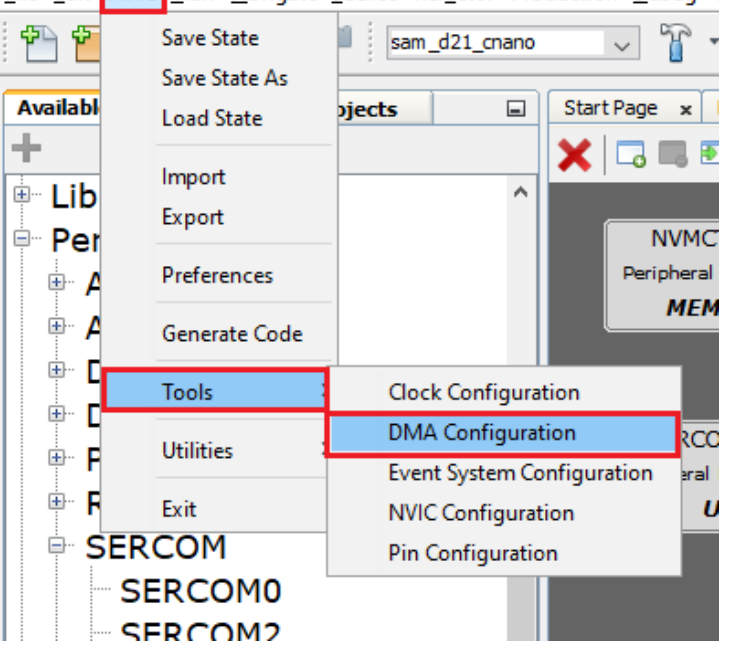

File Edit MHC View Navigate Source Refactor Production Debug 1

5. 单击ADD Channel(添加通道),然后选择SERCOM5\_Transmit来配置DMA

| Active Channels List |                                  |                               | Use Linked List Mode      |                                        |   |
|----------------------|----------------------------------|-------------------------------|---------------------------|----------------------------------------|---|
|                      | Channel Number<br>DMAC Channel 0 | Trigger<br>SERCOM5_Transmit ∽ | DMAC Channel 0 Settings   |                                        |   |
|                      |                                  |                               | Trigger Action:           | One Beat Transfer per DMA Request      | ~ |
|                      |                                  |                               | Source Address Mode:      | Increment Address After Every Transfer | ~ |
|                      |                                  |                               | Destination Address Mode: | Fixed Address Mode                     | ~ |
|                      |                                  |                               | Beat Size:                | 8-bit access                           | ~ |

6. 完成后,在生成代码之前,单击MPLAB Harmony配置器(MHC)中的\*Save图标。按照系统提示将配置保存到默认位置。

- 7. 单击Code Generate按钮,开始生成代码。
- 8. 单击Generate Project窗口中的Generate按钮,保持默认设置。
- 9. 如果系统提示保存配置,单击Save。

10. 在main.c的SERCOM1\_SPI\_WriteRead(&txData[0], sizeof(txData), &rxData[0], sizeof(rxData));中添加以下代码片段

```
/* Compare received data with the transmitted data */
if ((memcmp(txData, rxData, sizeof(txData)) == 0))
{
    /* Pass: Received data is same as transmitted data */
    DMAC_ChannelTransfer(DMAC_CHANNEL_0, "Received SPI Valid Data\r\n", \
    (const void *)&(SERCOM5_REGS->USART_INT.SERCOM_DATA), \
    25);
}
else
{
    /* Fail: Received data is not same as transmitted data */
    DMAC_ChannelTransfer(DMAC_CHANNEL_0, "Received Invalid SPI Data\r\n", \
    (const void *)&(SERCOM5_REGS->USART_INT.SERCOM_DATA), \
    25);
}
```

 在main函数上方添加以下代码片段: uint8\_t txData[] = "SELF LOOPBACK DEMO FOR SPI!"; uint8\_t rxData[sizeof(txData)];

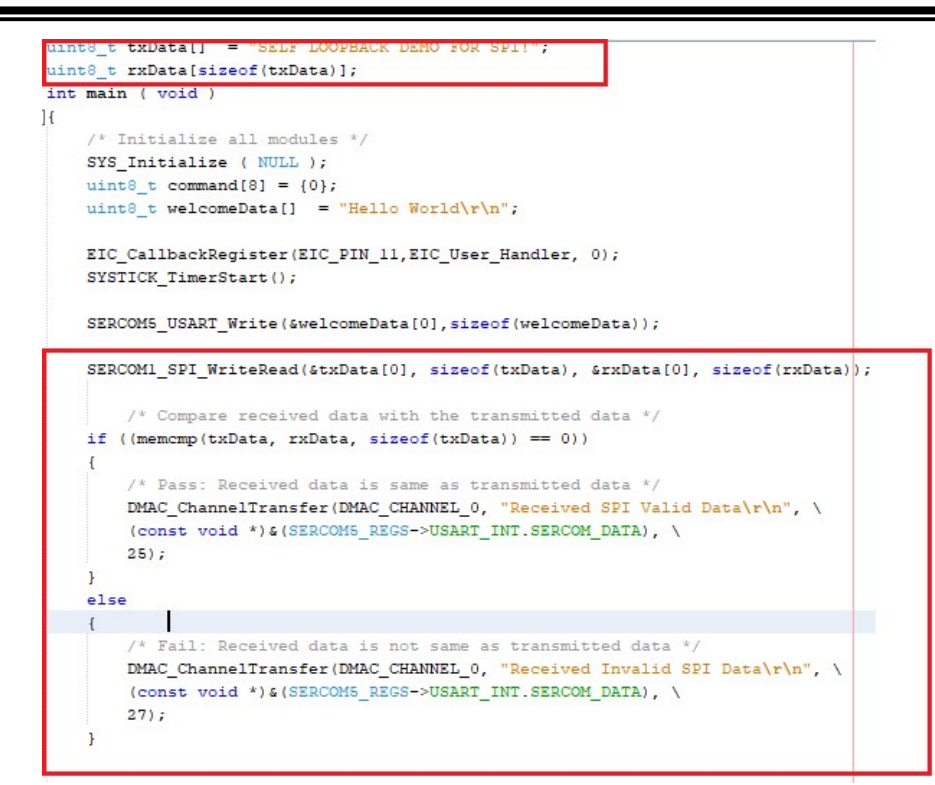

11.单击Clean and Build按钮,清除并编译您的应用程序。

12.单击Make and Program按钮,将您的应用程序编程到器件上。

### 验证扩展功能——SPI环回

- 1. 使用一根连接线将SAM D21 Curiosity Nano评估工具包上的PA16与PA19相连。
- 2. 打开Tera Term, 然后观察数据, 如下所示。

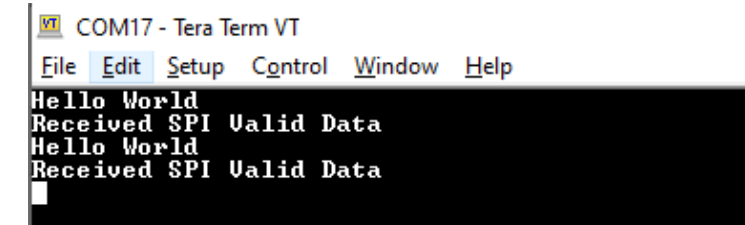

仍可以通过串行终端发送命令来控制LED0。

## 结果

观察到应用程序从PIC18F移植到SAMD21。成功使用USART和STDIO打印消息与接收命令。成功使用端口和EIC控制LED,还 配置了SPI和DMA以进行自环回测试。

# 分析

您已经使用MPLAB Harmony v3基于SAM D21单片机成功创建了第一个应用程序。您的应用程序使用了编译实时应用程序所需 的全部基本元素。您已经成功将应用程序从PIC18F移植到SAMD21。在本应用程序中,您使用了MPLAB Harmony配置器 (MHC)来配置SAM D21,并且还使用了MPLAB Harmony v3框架。您使用了时钟配置器来设置CPU时钟,并且还配置了 Systick。您配置了SERCOM 5(作为通用同步/异步收发器(USART))、SERCOM 1(SPI)和外部中断控制器(EIC)外设 库(PLIB)。您还使用DMA配置器配置了直接存储器访问(DMA)。您使用了引脚配置器来设置用于LED和开关功能的引脚。

# 结论

本指南概述了将应用程序从PIC18F移植到SAMD21的过程,还提供了使用MPLAB Harmony v3框架基于SAM D21单片机编译应 用程序时所需的全部基本组件的配置和使用步骤。

# 参考链接

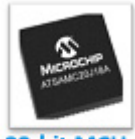

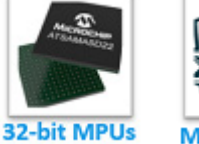

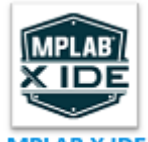

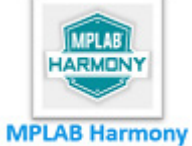

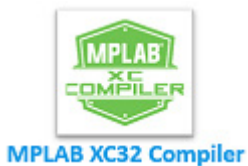

32-bit MCUs

MPLAB X IDE

LAB Harmony

© 2021 Microchip Technology Inc.

#### 请注意以下有关Microchip器件代码保护功能的要点:

- Microchip的产品均达到Microchip 数据手册中所述的技术规范。
- Microchip确信:在正常使用的情况下,Microchip系列产品非常安全。
- 目前,仍存在着用恶意、甚至是非法的方法来试图破坏代码保护功能的行为。我们确信,所有这些行为都不是以Microchip数据手册中规定的操作规范来使用Microchip产品的。这种试图破坏代码保护功能的行为极可能侵犯Microchip的知识产权。
- Microchip愿与那些注重代码完整性的客户合作。
- Microchip或任何其他半导体厂商均无法保证其代码的安全性。代码保护并不意味着我们保证产品是"牢不可破"的。代码保护功能处于持续发展中。Microchip承诺将不断改进产品的代码保护功能。任何试图破坏Microchip代码保护功能的行为均可视为违反了《数字器件千年版权法案(Digital Millennium Copyright Act)》。如果这种行为导致他人在未经授权的情况下,能访问您的软件或其他受版权保护的成果,您有权依据该法案提起诉讼,从而制止这种行为。

## 提供本文档的中文版本仅为了便于理解。请勿忽视文档中包含的英文部分,因为其中提供了有关Microchip产品性能和使用情况的有用信息。 Microchip Technology Inc.及其分公司和相关公司、各级主管与员工 及事务代理机构对译文中可能存在的任何差错不承担任何责任。建议参考Microchip Technology Inc.的英文原版文档。

本出版物中提供的信息仅仅是为方便您使用Microchip产品或使用这些产品来进行设计。本出版物中所述的器件应用信息及其他类似内容仅为您提供便利,它们可能由更新之信息所替代。确保应用符合技术规范,是您自身应负的责任。

Microchip"按原样"提供这些信息。Microchip对这些信息不作任何 明示或暗示、书面或口头、法定或其他形式的声明或担保,包括但不限 于针对非侵权性、适销性和特定用途的适用性的暗示担保,或针对其使 用情况、质量或性能的担保。

在任何情况下,对于因这些信息或使用这些信息而产生的任何间接的、 特殊的、惩罚性的、偶然的或间接的损失、损害或任何类型的开销, Microchip概不承担任何责任,即使Microchip已被告知可能发生损害 或损害可以预见。在法律允许的最大范围内,对于因这些信息或使用这 些信息而产生的所有案赔,Microchip在任何情况下所承担的全部责任 均不超出您为获得这些信息向Microchip直接支付的金额(如有)。如 果将Microchip器件用于生命维持和/或生命安全应用,一切风险由买方 自负。买方同意在由此引发任何一切损害、索赔、诉讼或费用时,会维 护和保障Microchip免于承担法律责任。除非另外声明,在Microchip知 识产权保护下,不得暗中或以其他方式转让任何许可证。

有关Microchip质量管理体系的更多信息,请访问 www.microchip.com/quality。

#### 商标

Microchip的名称和徽标组合、Microchip徽标、Adaptec、AnyRate、 AVR、AVR 徽标、AVR Freaks、BesTime、BitCloud、chipKIT、 chipKIT徽标、CryptoMemory、CryptoRF、dsPIC、FlashFlex、 flexPWR、HELDO、IGLOO、JukeBlox、KeeLog、Kleer、 LANCheck、LinkMD、maXStylus、maXTouch、MediaLB、 megaAVR、Microsemi、Microsemi徽标、MOST、MOST徽标、 MPLAB、OptoLyzer、PackeTime、PIC、picoPower、PICSTART、 PIC32徽标、PolarFire、Prochip Designer、QTouch、SAM-BA、 SenGenuity、SpyNIC、SST、SST 徽标、SuperFlash、 Symmetricom、SyncServer、Tachyon、TimeSource、tinyAVR、 UNI/O、Vectron及 XMEGA 均为Microchip Technology Incorporated在 美国和其他国家或地区的注册商标。 AgileSwitch、APT、ClockWorks、The Embedded Control Solutions Company、EtherSynch、FlashTec、Hyper Speed Control、 HyperLight Load、IntelliMOS、Libero、motorBench、mTouch、 Powermite 3、Precision Edge、ProASIC、ProASIC Plus、ProASIC Plus徽标、Quiet-Wire、SmartFusion、SyncWorld、Temux、 TimeCesium、TimeHub、TimePictra、TimeProvider、WinPath和ZL 均为Microchip Technology Incorporated在美国的注册商标。 Adjacent Key Suppression、AKS、Analog-for-the-Digital Age、Any Capacitor、AnyIn、AnyOut、Augmented Switching、 BlueSky, BodyCom, CodeGuard, CryptoAuthentication, CryptoAutomotive、CryptoCompanion、CryptoController、 dsPICDEM、dsPICDEM.net、Dynamic Average Matching、 DAM, ECAN, Espresso T1S, EtherGREEN, IdealBridge, In-Circuit Serial Programming, ICSP, INICnet, Intelligent Paralleling, Inter-Chip Connectivity, JitterBlocker, maxCrvpto, maxView, memBrain、Mindi、MiWi、MPASM、MPF、MPLAB Certified徽标、 MPLIB、MPLINK、MultiTRAK、NetDetach、Omniscient Code Generation、PICDEM、PICDEM.net、PICkit、PICtail、 PowerSmart、PureSilicon、QMatrix、REAL ICE、Ripple Blocker、 RTAX、RTG4、SAM-ICE、Serial Quad I/O、simpleMAP、 SimpliPHY、SmartBuffer、SMART-I.S.、storClad、SQI、 SuperSwitcher、SuperSwitcher II、Switchtec、SynchroPHY、Total Endurance、TSHARC、USBCheck、VariSense、VectorBlox、 VeriPHY、ViewSpan、WiperLock、XpressConnect和ZENA均为 Microchip Technology Incorporated在美国和其他国家或地区的商标。 SQTP为Microchip Technology Incorporated在美国的服务标记。 Adaptec徽标、Frequency on Demand、Silicon Storage Technology和 Symmcom均为Microchip Technology Inc.在除美国外的国家或地区的 注册商标。 GestIC为Microchip Technology Inc.的子公司Microchip Technology

GestiC为Microchip Technology Inc.的十公司Microchip Technology Germany II GmbH & Co. KG 在除美国外的国家或地区的注册商标。 在此提及的所有其他商标均为各持有公司所有。

© 2021, Microchip Technology Incorporated 版权所有。

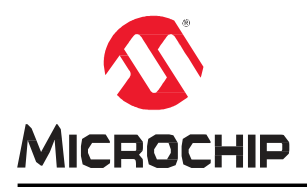

# 全球销售及服务网点

#### 美洲

公司总部Corporate Office 2355 West Chandler Blvd. Chandler, AZ 85224-6199 Tel: 1-480-792-7200 Fax: 1-480-792-7277 技术支持: http://www.microchip.com/ support 网址: www.microchip.com 亚特兰大Atlanta Duluth, GA Tel: 1-678-957-9614 Fax: 1-678-957-1455 奥斯汀Austin. TX Tel: 1-512-257-3370 波士顿Boston Westborough, MA Tel: 1-774-760-0087 Fax: 1-774-760-0088 芝加哥Chicago Itasca, IL Tel: 1-630-285-0071 Fax: 1-630-285-0075 达拉斯Dallas Addison, TX Tel: 1-972-818-7423 Fax: 1-972-818-2924 底特律Detroit Novi, MI Tel: 1-248-848-4000 休斯敦Houston, TX Tel: 1-281-894-5983 印第安纳波利斯 Indianapolis Noblesville, IN Tel: 1-317-773-8323 Fax: 1-317-773-5453 Tel: 1-317-536-2380 洛杉矶Los Angeles Mission Viejo, CA Tel: 1-949-462-9523 Fax: 1-949-462-9608 Tel: 1-951-273-7800 罗利Raleigh, NC Tel: 1-919-844-7510 纽约New York, NY Tel: 1-631-435-6000 圣何塞San Jose, CA Tel: 1-408-735-9110 Tel: 1-408-436-4270 加拿大多伦多Toronto

Tel: 1-905-695-1980 Fax: 1-905-695-2078 亚太地区 中国 - 北京 Tel: 86-10-8569-7000 中国 - 成都 Tel: 86-28-8665-5511 中国-重庆 Tel: 86-23-8980-9588 中国 - 东莞 Tel: 86-769-8702-9880 中国 - 广州 Tel: 86-20-8755-8029 中国 - 杭州 Tel: 86-571-8792-8115 中国 - 南京 Tel: 86-25-8473-2460 中国 - 青岛 Tel: 86-532-8502-7355 中国 - 上海 Tel: 86-21-3326-8000 中国 - 沈阳 Tel: 86-24-2334-2829 中国 - 深圳 Tel: 86-755-8864-2200 中国 - 苏州 Tel: 86-186-6233-1526 中国 - 武汉 Tel: 86-27-5980-5300 中国 - 西安 Tel: 86-29-8833-7252 中国 - 厦门 Tel: 86-592-238-8138 中国 - 香港特别行政区 Tel: 852-2943-5100 中国-珠海 Tel: 86-756-3210040 台湾地区 - 高雄 Tel: 886-7-213-7830 台湾地区 - 台北 Tel: 886-2-2508-8600 台湾地区 - 新竹 Tel: 886-3-577-8366

#### 亚太地区

澳大利亚Australia - Sydney Tel: 61-2-9868-6733 印度India - Bangalore Tel: 91-80-3090-4444 印度India - New Delhi Tel: 91-11-4160-8631 印度India - Pune Tel: 91-20-4121-0141 日本Japan - Osaka Tel: 81-6-6152-7160 日本Japan - Tokyo Tel: 81-3-6880- 3770 韩国Korea - Daegu Tel: 82-53-744-4301 韩国Korea - Seoul Tel: 82-2-554-7200 马来西亚 Malaysia - Kuala Lumpur Tel: 60-3-7651-7906 马来西亚Malaysia - Penang Tel: 60-4-227-8870 菲律宾Philippines - Manila Tel: 63-2-634-9065 新加坡Singapore Tel: 65-6334-8870 泰国Thailand - Bangkok Tel: 66-2-694-1351 越南Vietnam - Ho Chi Minh Tel: 84-28-5448-2100

#### 欧洲

奥地利Austria - Wels Tel: 43-7242-2244-39 Fax: 43-7242-2244-393 丹麦 Denmark - Copenhagen Tel: 45-4485-5910 Fax: 45-4485-2829 芬兰Finland - Espoo Tel: 358-9-4520-820 法国France - Paris Tel: 33-1-69-53-63-20 Fax: 33-1-69-30-90-79 德国Germany - Garching Tel: 49-8931-9700 德国Germany - Haan Tel: 49-2129-3766400 德国Germany - Heilbronn Tel: 49-7131-72400 德国Germany - Karlsruhe Tel: 49-721-625370 德国Germany - Munich Tel: 49-89-627-144-0 Fax: 49-89-627-144-44 德国Germany - Rosenheim Tel: 49-8031-354-560 以色列Israel - Ra'anana Tel: 972-9-744-7705 意大利Italy - Milan Tel: 39-0331-742611 Fax: 39-0331-466781 意大利Italy - Padova Tel: 39-049-7625286 荷兰Netherlands - Drunen Tel: 31-416-690399 Fax: 31-416-690340 挪威Norway - Trondheim Tel: 47-7288-4388 波兰Poland - Warsaw Tel: 48-22-3325737 罗马尼亚 Romania - Bucharest Tel: 40-21-407-87-50 西班牙Spain - Madrid Tel: 34-91-708-08-90 Fax: 34-91-708-08-91 瑞典Sweden - Gothenberg Tel: 46-31-704-60-40 瑞典Sweden - Stockholm Tel: 46-8-5090-4654 英国UK - Wokingham Tel: 44-118-921-5800 Fax: 44-118-921-5820